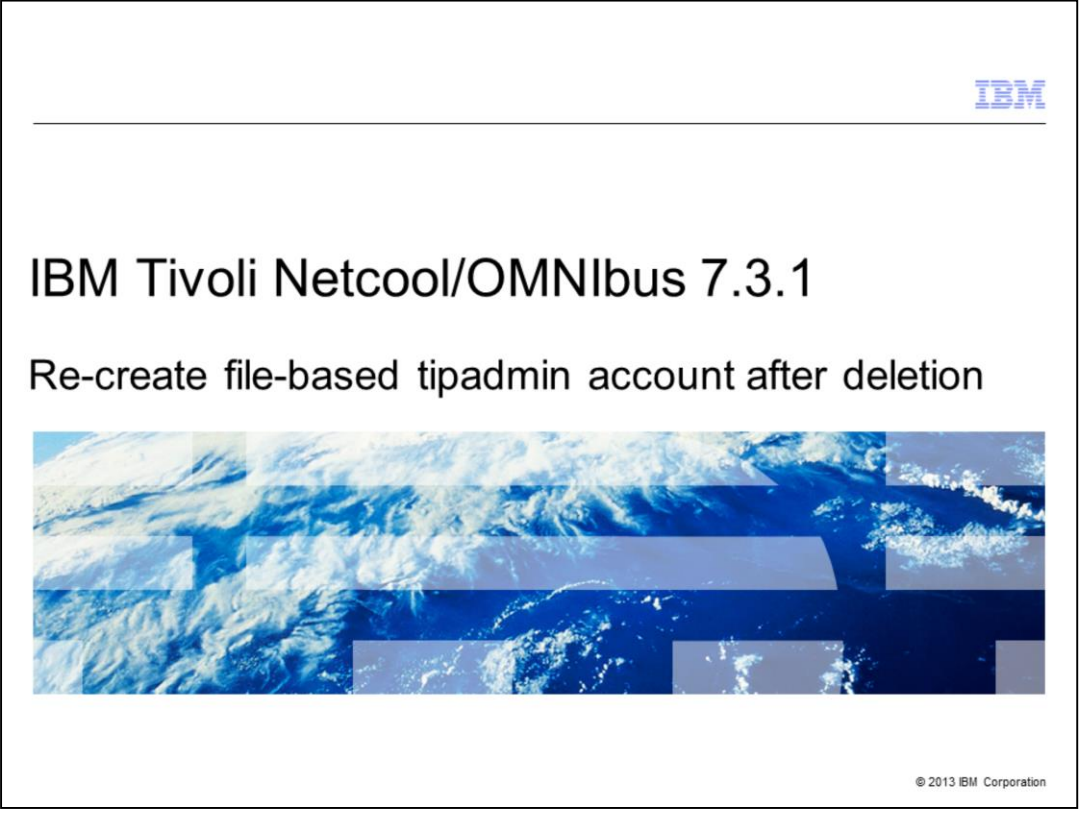

In this IBM Tivoli<sup>®</sup> Netcool/OMNIbus 7.3.1 training module, you learn how to re-create the file-based tipadmin account after it is deleted.

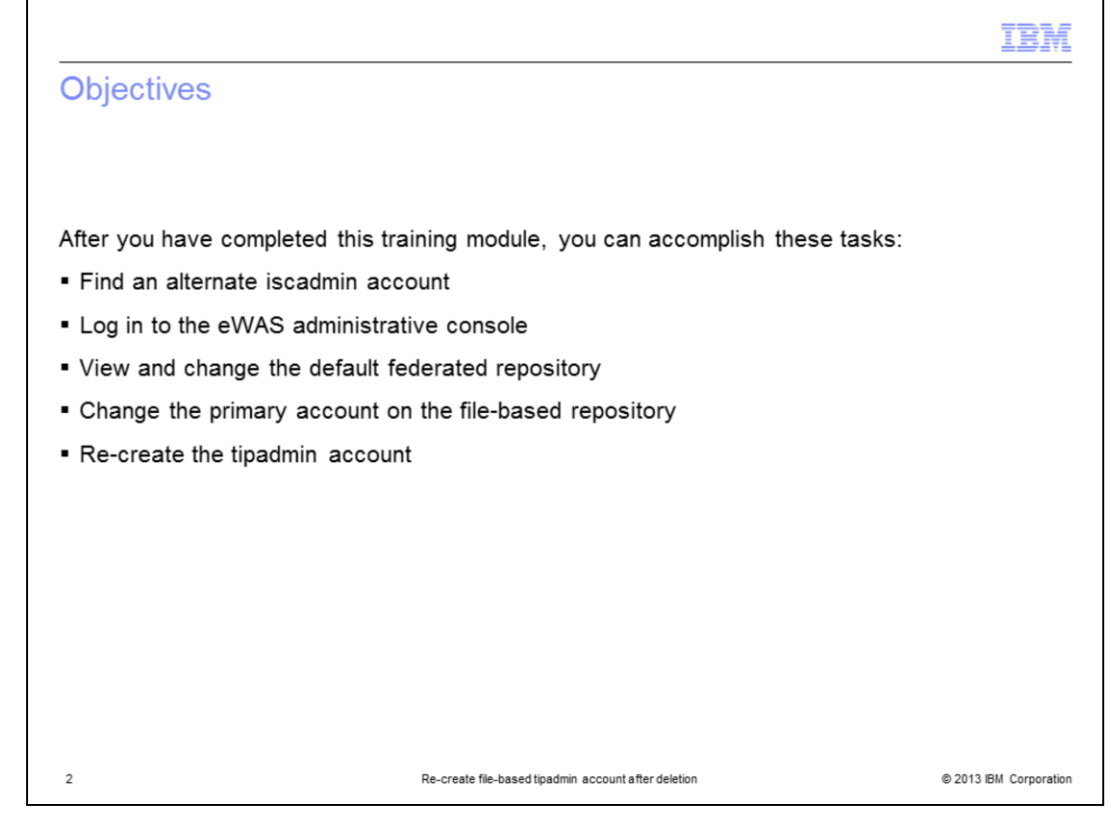

After you have completed this training module, you can accomplish these tasks to recreate the file-based tipadmin account:

- Find an alternate iscadmin account
- Log in to the eWAS administrative console
- View and change the default federated repository
- Change the primary account on the file-based repository
- Re-create the tipadmin account

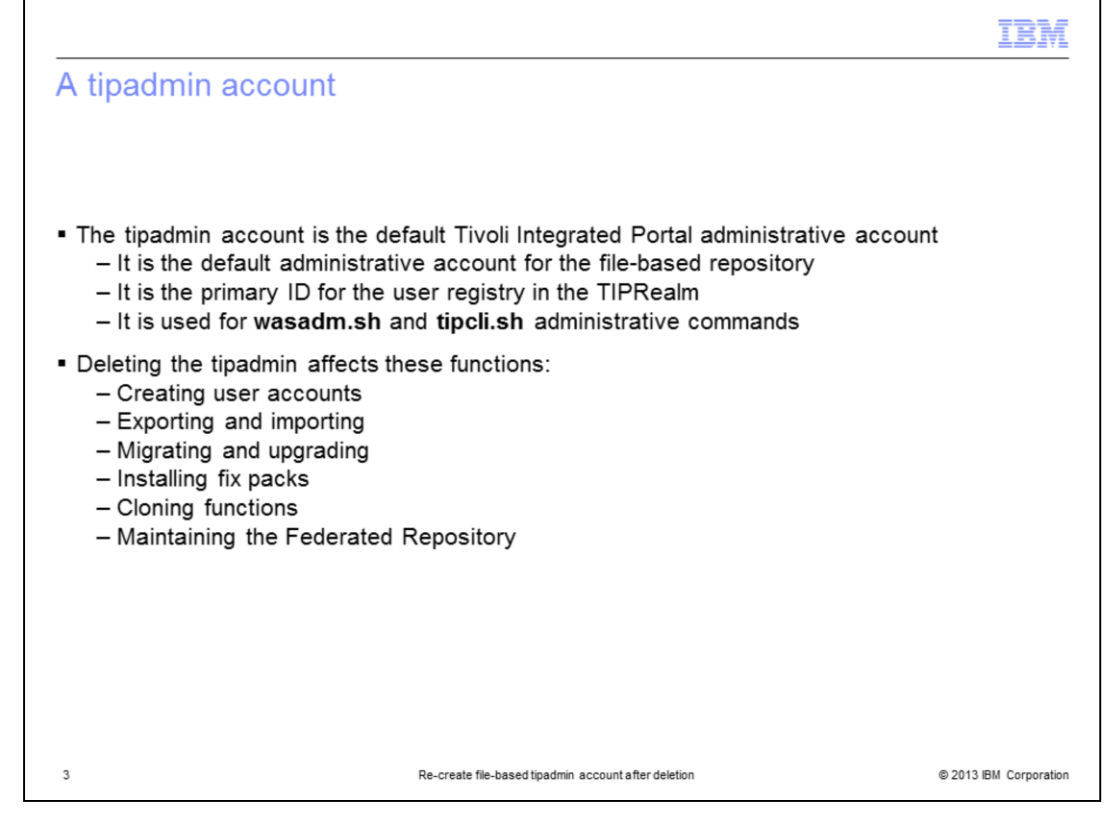

The tipadmin account is the default Tivoli Integrated Portal administrative user account. It is created in the file-based federated user repository and is the primary ID for the TIPRealm user registry. It is the documented account that is used for creating accounts, both export and import functions, migrations, upgrades, fix pack installations, cloning functions, and maintenance tasks for the federated repository. All of these functions stop working correctly after this account is deleted. If the tipadmin account is deleted, you follow the steps in this training module to re-create the account and restore application functions.

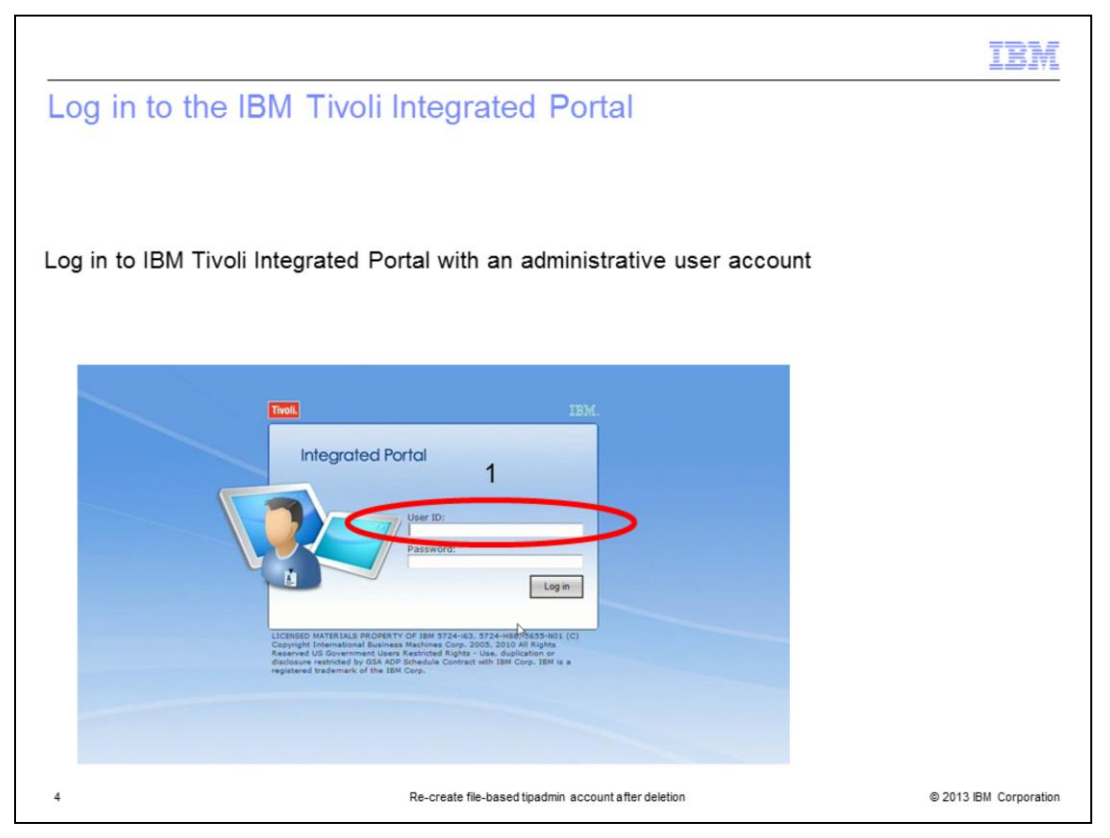

Log in to IBM Tivoli Integrated Portal with an administrative user account. Check the current settings for the federated repository.

|                                                                                                    |                                                                                                    | IBN                 |
|----------------------------------------------------------------------------------------------------|----------------------------------------------------------------------------------------------------|---------------------|
| Open the WebSp                                                                                                    | here administrative console                                                                                                    |                     |
|                                                                                                    |                                                                                                    |                     |
|                                                                                                    |                                                                                                    |                     |
| Perform these actions:                                                                                                    |                                                                                                    |                     |
| Expand the Settings f                                                                                                    | older and click WebSphere Administrative Console                                                                                                    |                     |
| <ul> <li>Click Launch WebSpl</li> </ul>                                                                                              | nere administrative console in the right pane                                                                                                    |                     |
| • •                                                                                                    | WebSphere Administrative Console 💌 🔶                                                                                                    |                     |
| Welcome My Startup Pages Users and Groups Schulos                                                                                    | WebSphere Administrative Console<br>The WebSphere Administrative console provides access to security and troubleshooting tasks. The button<br>the WebSphere administrative console in a new window. |                     |
| WebSohere Administrative Console<br>age Management                                                                                   | Loging out from the WebSphere advisitrative console will also terminate your connection to this console<br>loging your work, you should close the other window rather than loging out.              |                     |
| <ul> <li>Porties Management</li> <li>Console Preference Profiles</li> <li>Manage Global Refresh</li> <li>Credential Store</li> </ul> |                                                                                                    |                     |
| <ul> <li>Change Your Password</li> <li>Export Wizard</li> </ul>                                                                      | •                                                                                                    |                     |
|                                                                                                    |                                                                                                    |                     |
|                                                                                                    |                                                                                                    |                     |
|                                                                                                    |                                                                                                    |                     |
| 5                                                                                                    | Re-create file-based tipadmin account after deletion                                                                                                    | © 2013 IBM Corporat |

After you log in, open the WebSphere® administrative console.

|           |                                                                                                    |                                                                                                    | IBM                                                     |
|-----------|----------------------------------------------------------------------------------------------------|----------------------------------------------------------------------------------------------------|---------------------------------------------------------|
| Open G    | Blobal security                                                                                                    |                                                                                                    |                                                         |
| Expand th | e Security folder and                                                                                                    | click Global security                                                                                       |                                                         |
|           |                                                                                                    | Welsone                                                                                                    |                                                         |
|           | View: All tasks 👻                                                                                                    | weicome                                                                                                    |                                                         |
|           | = Welcome                                                                                                    | Welcome 7 = D                                                                                               | About this Integ                                        |
|           | D Servers                                                                                                    | Integrated Solutions Console provides a common                                                              | Integrated :                                            |
|           | C Applications                                                                                                    | administrative console for multiple products. The                                                           | Build Numb-<br>Build Date:                              |
|           | Security     Global security     Global security     Security domains     Administrative Authorization Groups     SSL certificate and key management | administered through this installation. Select a product suite to view more information. Suite Name Version | LICENSED M<br>5724-708, 5<br>5553-100, 1<br>Internation |
|           | <ul> <li>Security auditing</li> </ul>                                                                                                    |                                                                                                    |                                                         |
|           | LE Environment                                                                                                    |                                                                                                    |                                                         |
|           | D bystem administration                                                                                                    |                                                                                                    |                                                         |
|           | B Users and Groups                                                                                                    |                                                                                                    |                                                         |
|           |                                                                                                    |                                                                                                    |                                                         |
| 6         |                                                                                                    | Re-create file-based tipadmin account after deletion                                                        | © 2013 IBM Corporation                                  |

In the WebSphere administrative console, expand the **Security** folder and click **Global Security**.

|                                                                                   |                                                                                    | 1                                   |
|-----------------------------------------------------------------------------------|------------------------------------------------------------------------------------|-------------------------------------|
| onfigure the federa                                                               | ted repository (1 of 16)                                                           |                                     |
| singule the levela                                                                | ted repository (1 of 10)                                                           |                                     |
|                                                                                   |                                                                                    |                                     |
|                                                                                   |                                                                                    |                                     |
|                                                                                   |                                                                                    |                                     |
|                                                                                   |                                                                                    |                                     |
|                                                                                   |                                                                                    |                                     |
| ck the Configure button                                                           |                                                                                    |                                     |
| Ū.                                                                                |                                                                                    |                                     |
| = Welcome                                                                         | Global security                                                                    |                                     |
| Servers                                                                           | Global security                                                                    |                                     |
| Applications                                                                      | Use this panel to configure administration and the default app                     | lication security policy. This secu |
| E Services                                                                        | functions and is used as a default security policy for user appli<br>applications. | cations. Security domains can be    |
| E Security                                                                        |                                                                                    |                                     |
| = Global security                                                                 | Security Configuration Wizard Se                                                   | curity Configuration Report         |
| <ul> <li>Security domains</li> <li>Administrative Authorization Groups</li> </ul> | Administrative security                                                            | Authoritizatio                      |
| = SSL certificate and key management                                              | P Enable administrative security = Administrative user roles                       | Authentication                      |
| Security auditing                                                                 | = Administrative group role                                                        | L O LTPA                            |
| Environment                                                                       | - Phillipping and a statistics                                                     | C Kerberos                          |
| System administration                                                             | Application security                                                               | Kerberos                            |
| Users and Groups                                                                  | Enable application security                                                        | SWAM (d                             |
| E Troubleshooting                                                                 | Inva 2 security                                                                    | Authentication                      |
|                                                                                   | Use Java 2 security to restrict application access to local r                      | esources                            |
|                                                                                   | Warn if applications are granted custom permissions                                | RMI/IIOP                            |
|                                                                                   | Restrict access to resource authentication data                                    | Java Auth                           |
|                                                                                   | User account repository                                                            | Use real                            |
|                                                                                   | Current realm definition                                                           |                                     |
|                                                                                   | Federated repositories                                                             | = Security dot                      |
|                                                                                   | Available realm definitions                                                        | Custom proj                         |
|                                                                                   | Federated repositories   Configure Set                                             | as current                          |
|                                                                                   |                                                                                    |                                     |
|                                                                                   |                                                                                    |                                     |
|                                                                                   |                                                                                    |                                     |
|                                                                                   |                                                                                    |                                     |

Assuming that you are currently using the federated repository, the default option for the realm definition, click the **Configure** button to open the Federated Repository configuration menu.

|                                                                                                    |                                                                                                    |                                                                                           | IBM        |
|----------------------------------------------------------------------------------------------------|----------------------------------------------------------------------------------------------------|-------------------------------------------------------------------------------------------|------------|
| Configure the federa                                                                                                    | ted repositor                                                                                                   | (2 of 16)                                                                                 |            |
| Configure the fourt                                                                                                    | nou repositor                                                                                                   | (20110)                                                                                   |            |
|                                                                                                    |                                                                                                    |                                                                                           |            |
|                                                                                                    |                                                                                                    |                                                                                           |            |
|                                                                                                    |                                                                                                    |                                                                                           |            |
| erform these actions:                                                                                                    |                                                                                                    |                                                                                           |            |
| O                                                                                                    |                                                                                                    |                                                                                           |            |
| Scroll down the page to se                                                                                                    | ee the configured re                                                                                            | epository sources                                                                         |            |
|                                                                                                    |                                                                                                    |                                                                                           |            |
| In this example, you can s                                                                                                    | ee both an Objects                                                                                              | Server and a file-based i                                                                 | repository |
|                                                                                                    |                                                                                                    |                                                                                           |            |
| CelaTIPCel, ProfilesTIPProfile                                                                                                    |                                                                                                    |                                                                                           |            |
| Global security > Federated reportiones                                                                                                   |                                                                                                    |                                                                                           |            |
| By federating reputitorias, identities stored in multiple reputitor<br>repositories, or in both the built-in repository and one or more a | ries can be managed in a single, virtual realm. The realm can con-<br>vitema: repositiones.                     | at of identities in the file-based repositiony that is built into the system, in one or m | PR Edanal  |
| Seneral Properties                                                                                                    |                                                                                                    |                                                                                           |            |
| Forest                                                                                                    |                                                                                                    |                                                                                           |            |
| * minary administrative user name<br>Broadmin                                                                                             |                                                                                                    |                                                                                           |            |
| there are identify                                                                                                    |                                                                                                    |                                                                                           |            |
| <ul> <li>Automatically generated server identity</li> <li>Server identity that is stored in the readybory</li> </ul>                      |                                                                                                    |                                                                                           |            |
|                                                                                                    |                                                                                                    |                                                                                           |            |
|                                                                                                    |                                                                                                    |                                                                                           |            |
|                                                                                                    |                                                                                                    |                                                                                           |            |
| I sprore case for extronoistion                                                                                                    |                                                                                                    |                                                                                           |            |
| Repositories in the resim:                                                                                                    | the second second second second second second second second second second second second second second second se |                                                                                           |            |
| Sent Sale Dity                                                                                                    | Reportery Identifier                                                                                            | Repository Type                                                                           |            |
| You can administer the following resources:                                                                                               |                                                                                                    |                                                                                           |            |
|                                                                                                    | International Action                                                                                            | 74<br>Calif                                                                               |            |
| The I                                                                                                    |                                                                                                    |                                                                                           |            |
|                                                                                                    |                                                                                                    |                                                                                           |            |
| Additional Properties                                                                                                    | Related Stems                                                                                                   |                                                                                           |            |
| <ul> <li>Ensents extension measurery</li> </ul>                                                                                           | - Tates restation                                                                                               |                                                                                           |            |
| Entry meaning meaning;     Exception with, tubes                                                                                          | - Thetelevision                                                                                                 | C. SWITTA - J. SRIVEN                                                                     |            |
|                                                                                                    |                                                                                                    |                                                                                           |            |
| Apply OK Asset Cancel                                                                                                    |                                                                                                    |                                                                                           |            |
|                                                                                                    |                                                                                                    |                                                                                           |            |
|                                                                                                    |                                                                                                    |                                                                                           |            |
|                                                                                                    |                                                                                                    |                                                                                           |            |

The configured repository sources are listed in a table at the bottom of the page. Scroll down the page to view them. Only one of these two repositories can be defined as the default repository. The default repository is the repository that IBM Tivoli Integrated Portal uses when creating new user accounts through both the Manage Users and Manage Groups menus.

|                                   |                                                                                                    | IBM                    |
|-----------------------------------|----------------------------------------------------------------------------------------------------|------------------------|
| Configure the                     | ne federated repository (3 of 16)                                                                                            |                        |
|                                   |                                                                                                    |                        |
|                                   |                                                                                                    |                        |
| Perform these a                   | actions:                                                                                                    |                        |
| <ul> <li>Copy the text</li> </ul> | value for the file-based repository                                                                                          |                        |
| <ul> <li>Click the Sup</li> </ul> | ported entity types link                                                                                                    |                        |
|                                   |                                                                                                    |                        |
|                                   | ✓ Ignore case for authorization                                                                                              |                        |
|                                   | Repositories in the realm:                                                                                                   |                        |
|                                   | Add Base entry to Realm Use built-in repository Remove                                                                       |                        |
|                                   | Select Base Entry Repository Identifier Repository Type                                                                      |                        |
|                                   | You can administer the following resources:           OrdefsultWIMFinBasedRestml         InternalFileRepository         File |                        |
|                                   | p=netcoolObiectServerRepository NetcoolObiectServer Custom                                                                   |                        |
|                                   |                                                                                                    |                        |
|                                   | E Dronarty extension repository     E Mapage repositories                                                                    |                        |
|                                   | = Entry mapping repository = Trusted authentication realms - inbound                                                         |                        |
|                                   | Supported entity types                                                                                                    |                        |
| l                                 | Apply OK Reset Cancel                                                                                                    |                        |
| 9                                 | Re-create file-based tipadmin account after deletion                                                                         | © 2013 IBM Corporation |

The first step is setting the default repository to be the file-based repository. Copy the base entry name from the file-based repository. Click the **Supported entity types** link.

|         |                                                                                                    |                                                                                                    |                                                                                               | IBM |
|---------|----------------------------------------------------------------------------------------------------|----------------------------------------------------------------------------------------------------|-----------------------------------------------------------------------------------------------|-----|
| Cont    | figure the                                                                                                    | federated reposite                                                                                                    | ory (4 of 16)                                                                                 |     |
|         |                                                                                                    | 11                                                                                                    |                                                                                               |     |
|         |                                                                                                    |                                                                                                    |                                                                                               |     |
|         |                                                                                                    |                                                                                                    |                                                                                               |     |
| Click t | he Group me                                                                                                    | nu option                                                                                                    |                                                                                               |     |
|         |                                                                                                    |                                                                                                    |                                                                                               |     |
|         | Cell=TIPCell, Profile                                                                                                    | =TIPProfile                                                                                                    |                                                                                               |     |
|         | Global security                                                                                                    |                                                                                                    | ? -                                                                                           |     |
|         | Global security >                                                                                                    | Federated repositories > Supported en                                                                                                    | ntity types                                                                                   |     |
|         | they this serves by                                                                                                    |                                                                                                    |                                                                                               |     |
|         | Use this page to i                                                                                                    | configure entity types that are supporte                                                                                                    | d by the member repositories.                                                                 |     |
|         | Preferences                                                                                                    | configure entity types that are supporte                                                                                                    | d by the member repositories.                                                                 |     |
|         | Preferences                                                                                                    | configure entity types that are supporte                                                                                                    | d by the member repositories.                                                                 |     |
|         | Preferences                                                                                                    | Base Entry for the Default Parent 🗘                                                                                                    | d by the member repositories.                                                                 |     |
|         | Preferences     Preferences     Entity Type \$     You can adminis                                                                                                    | Base Entry for the Default Parent 💸                                                                                                    | d by the member repositories.                                                                 |     |
|         | Preferences     Preferences     Entity Type \$     You can adminis     Group                                                                                                    | Base Entry for the Default Parent<br>ter the following resources:<br>o=netcoolObjectServerRepository                                                                       | d by the member repositories. Relative Distinguished Name Properties 🗘                        |     |
|         | Preferences     Preferences     Preferences     Preferences     Preferences     Preferences     Proug     Org Container                                                                                                    | Base Entry for the Default Parent<br>ter the following resources:<br>o=netcoolObjectServerRepository<br>o=netcoolObjectServerRepository                                    | d by the member repositories.<br>Relative Distinguished Name Properties 🗘<br>cn<br>o;ou;dc;cn |     |
|         | Preferences     Preferences     Preferences     Preferences     Preferences     Proug     OrgContainer     PersonAccount                                                                                                    | Base Entry for the Default Parent<br>ter the following resources:<br>o=netcoolObjectServerRepository<br>o=netcoolObjectServerRepository<br>o=netcoolObjectServerRepository | d by the member repositories.  Relative Distinguished Name Properties  cn o;ou;dc;cn uid      |     |
|         | Dreferences     Preferences     Preferences     Preferences     Preferences     Preferences     Prove the second second se | Base Entry for the Default Parent<br>ter the following resources:<br>o=netcoolObjectServerRepository<br>o=netcoolObjectServerRepository<br>o=netcoolObjectServerRepository | d by the member repositories.  Relative Distinguished Name Properties   cn o;ou;dc;cn uid     |     |
|         | Dreferences     Preferences     Preferences     Preferences     Preferences     Preferences     Proug     Prove the preferences     OraContainer     PersonAccount     Total 3                                                                                                    | Base Entry for the Default Parent<br>ter the following resources:<br>o=netcoolObjectServerRepository<br>o=netcoolObjectServerRepository<br>o=netcoolObjectServerRepository | cn<br>o;ou;dc;cn<br>uid                                                                       |     |
|         | Preferences     Preferences     Preferences     Preferences     Preferences     Prouse adminis     Group     OraContainer     PersonAccount     Total 3                                                                                                    | Base Entry for the Default Parent<br>ter the following resources:<br>o=netcoolObjectServerRepository<br>o=netcoolObjectServerRepository<br>o=netcoolObjectServerRepository | cn<br>o;ou;dc;cn<br>uid                                                                       |     |
|         | Preferences     Preferences     Preferences     Preferences     Preferences     Prouse adminis     Group     OraContainer     PersonAccount     Total 3                                                                                                    | Base Entry for the Default Parent<br>ter the following resources:<br>o=netcoolObjectServerRepository<br>o=netcoolObjectServerRepository<br>o=netcoolObjectServerRepository | cn<br>o;ou;dc;cn<br>uid                                                                       |     |

In this example, the ObjectServer repository source is currently the default repository source. You change this setting to the file-based repository source, starting with the group entity type.

| Configure the federated reposito                                                                                                    | ory (5 of 16)                                                                                                    |
|----------------------------------------------------------------------------------------------------|----------------------------------------------------------------------------------------------------|
|                                                                                                    |                                                                                                    |
| Perform these actions:                                                                                                    |                                                                                                    |
| Paste the copied file-based repository strin                                                                                                    | g into the Base entry for the default parent field                                                                                                    |
| Click the <b>OK</b> button                                                                                                    |                                                                                                    |
|                                                                                                    |                                                                                                    |
|                                                                                                    |                                                                                                    |
| ell=TIPCell, Profile=TIPProfile                                                                                                    |                                                                                                    |
| Cell=TIPCell, Profile=TIPProfile Gobal security 7                                                                                                    | Clobal security 2 =                                                                                                    |
| Cell=TIPCell, Profile=TIPProfile adbalstcomty 7 Globalstcomty > Ederated repositories > Supported entity types > Group Use this cance to configure entity types that are supported by the member recognitions.                                                                                                    | Clobal security     Clobal security     C |
| Cell=TIPCell, Profile=TIPProfile Global security Global security > Federated repositories > Supported entity types > Group Use this page to configure entity types that are supported by the member repositories. General Properties                                                                                                    | Global security     Global security > Federated repositories > Supported entity types > Group Use this page to configure entity types that are supported by the member repositories.     General Properties                                                                                                    |
| Cell=TIPCell, Profile=TIPProfile Cell=TIPCell, Profile=TIPProfile Cell=TIPCell, Profile=TIPProfile Supported entity types > Group Use this page to configure entity types that are supported by the member repositories. Cescent Properties * Entity type final final fi | Global security     Global security      Federated repositories > Supported entity types > Group Use this page to configure entity types that are supported by the member repositories.     General Properties     * Entity type     Group                                                                                                    |
| Cell=TIPCell, Profile=TIPProfile Calibit security > Enderated repositories > Supported entity types > Group Use this page to configure entity types that are supported by the member repositories. Ceneral Properties  • Inity type  • Inity type  • Base entry for the default parent Dearmonool/Destrementate@pointery                                                                                                    | Global security     Global security     Global security > Enderated repositories > Supported entity types > Group Use this page to configure entity types that are supported by the member repositories.     General Properties     * Entity type     Group     * Base entry for the default parent     ForderautWIMFielBasedRealm                                                                                                    |
| Cell=TIPCell, Profile=TIPProfile Cell=TIPCell, Profile=TIPProfile Cell=Starter > Supported entity types > Group Use this page to configure entity types that are supported by the member repositories. Ceneral Properties  • Entity type ① • Relative Distinguished Name properties [n]                                                                                                    | Clobal security         ? -           Global security > Federated repositories > Supported entity types > Group         Vise this page to configure entity types that are supported by the member repositories.           General Properties         •           Onroup         •           * Entity type         •           Onroup         •           * Base entry for the default parent         •           o=defaultWIMFileBasedRealm         •           * Relative Distinguished Name properties         •                                                                                                    |
| Cell=TIPCell, Profile=TIPProfile Colobit security > Federated repositories > Supported entity types > Group Use this page to configure entity types that are supported by the member repositories. General Properties  • Entity type  • Base entry for the default parent paracolobiput-incurrity properties (n)  • Relative Distinguished Name properties (n)  • Agpty OK Reset Cancel                                                                                                    | Clobal security       Image: Comparison of the security of the security of the securety of the security of the security of the security of the securit                                    |
| Cell=TIPCell, Profile=TIPProfile  Cobalascurity  Globalascurity > Ederated resolutions > Supported entity types > Group Use this page to configure entity types that are supported by the member repositories.  Ceneral Properties  • Entity type  • Entity type  • E | Chibal security         Image: Configure antity types         Comp           Use this page to configure antity types that are supported by the member repositories.         Comp           Use this page to configure antity types that are supported by the member repositories.         Comp           * Entry For the default types         Comp           * Base entry for the default parent         CodefaultWIMFileBaseRealm           * Relative Distinguished Name properties         Con           (modefaultWIMFileBaseRealm)         Cancel                                                                                                    |
| Call=TIPCell, Profile=TIPProfile CBbal security  Slobal security > Federated repositories > Supported antity types > Group Use this page to configure entity types that are supported by the member repositories. Ceneral Properties  * Entity, type  * Relative Distinguished Name properties on  Apply OK Reset Cancel                                                                                                    | Cobal security     Image: Comparison of the security of the security                      |

Paste the base entry name from the file-based repository into the **Base entry for the default parent** field. This is for the **Group** entity type.

|                                    |                                                        |                                                                                                    |                                                                                  |   | IBM                    |
|------------------------------------|--------------------------------------------------------|----------------------------------------------------------------------------------------------------|----------------------------------------------------------------------------------|---|------------------------|
| Configure t                        | he fed                                                 | erated reposit                                                                                                    | tory (6 of 16)                                                                   |   |                        |
|                                    |                                                        |                                                                                                    |                                                                                  |   |                        |
| Perform these a                    | actions.                                               |                                                                                                    |                                                                                  |   |                        |
| <ul> <li>Click the Save</li> </ul> | e link to c                                            | onfirm the change                                                                                                    |                                                                                  |   |                        |
| - Click the Ora                    | •                                                      | a liak                                                                                                    |                                                                                  |   |                        |
| <ul> <li>Click the Orgo</li> </ul> | Containe                                               | r link                                                                                                    |                                                                                  |   |                        |
| <u>Ce</u>                          | II=TIPCell, Profile-                                   | =TIPProfile                                                                                                    |                                                                                  | - |                        |
| 0—                                 |                                                        | Essages<br>Changes have been made to your loo<br><u>Savis</u> directly to the master configur<br><u>Bavis</u> directly to the master configur<br><u>Bavis</u> directly to the master saving or dis<br><u>Changes</u> to be restarte-<br>effect. | cal configuration. You can:<br>ation.<br>carding.<br>d for these changes to take |   |                        |
|                                    | Global security ><br>Use this page to o<br>Preferences | Federated repositories > Supported er<br>configure entity types that are supporte                                                                                                    | <b>tity types</b><br>d by the member repositories.                               |   |                        |
|                                    | # 9                                                    |                                                                                                    |                                                                                  |   |                        |
|                                    | Entity Type                                            | Base Entry for the Default Parent 🗘                                                                                                    | Relative Distinguished Name Properties 🗘                                         |   |                        |
| 0                                  | Group                                                  | o=defaultWIMFileBasedRealm                                                                                                    | cn.                                                                              |   |                        |
| $(2) \longrightarrow$              | OrgContainer                                           | o=netcoolObjectServerRepository                                                                                                    | orourderen                                                                       | 1 |                        |
| -                                  | PersonAccount<br>Total 3                               | o=netcoolObjectServerRepository                                                                                                    | uid                                                                              |   |                        |
|                                    |                                                        |                                                                                                    |                                                                                  |   |                        |
| 12                                 |                                                        | Re-create file-ba                                                                                                    | sed tipadmin account after deletion                                              |   | © 2013 IBM Corporation |

You are prompted to save the change to the entity type. Make sure you click the **Save** link to confirm the change.

| onfigure the federated i                                                                                                    | repository (7 of 16)                                                                                                    |
|----------------------------------------------------------------------------------------------------|----------------------------------------------------------------------------------------------------|
|                                                                                                    |                                                                                                    |
|                                                                                                    |                                                                                                    |
|                                                                                                    |                                                                                                    |
| erform these actions:                                                                                                    |                                                                                                    |
| Paste the conied file-based reno                                                                                                    | sitory string into the Base entry for the default parent fiel                                                                                                    |
|                                                                                                    | shory string into the Dase entry for the default parent he                                                                                                    |
| Click the <b>OK</b> button                                                                                                    |                                                                                                    |
|                                                                                                    |                                                                                                    |
| ell=TIPCell, Profile=TIPProfile                                                                                                    | Cell=TIPCell, Profile=TIPProfile                                                                                                    |
| lobal security                                                                                                    | Global security 7                                                                                                    |
|                                                                                                    |                                                                                                    |
| Global security > Federated repositories > Supported entity type                                                                                                    | s > OrgContainer<br>Use this page to configure entity types that are supported by the member repositories.                                                                                                    |
| Global security > Federated repositories > Supported entity type<br>Use this page to configure entity types that are supported by the<br>General Properties                                                                                                    | SorgContainer     Global security > Federated repositories > Supported entity types > OrgContainer     Use this page to configure entity types that are supported by the member repositories.     General Properties                                                                                                    |
| Global security > Federated repositories > Supported entity type<br>Use this page to configure entity types that are supported by the<br>General Properties<br>+ Entity type<br>Democrationer                                                                                                    | SorgContainer         Global security > Federated repositories > Supported entity types > OrgContainer           use this page to configure entity types that are supported by the member repositories.         Ceneral Properties           * Entity type         ProgContainer                                                                                                    |
| Global security > Federated repositories > Supported entity types<br>Use this page to configure entity types that are supported by the<br>General Properties<br>+ Entity type<br>OrgContainer<br>* Base entry for the default parent                                                                                                    | SorgContainer     Global security > Federated repositories > Supported entity types > OrgContainer     Use this page to configure entity types that are supported by the member repositories.     Ceneral Properties     Pathy type     OrgContainer     Base entry for the default parent     ordefault/WilleBased8.aaim                                                                                                    |
| Global security > Federated repositories > Supported entity type<br>Use this page to configure entity types that are supported by the<br>General Properties<br>* Entry type<br>OrgContainer<br>* Base entry for the default parent<br>mentcodeDistributerRepository                                                                                                    | SorgContainer     Global security > Exderated repositories > Supported entity types > OrgContainer     Use this page to configure entity types that are supported by the member repositories.     Central Properties     Publy type     OrgContainer     * Base entry for the default parent     ordefault/WIMHeBasedRealm     * Relative Oistinguished Name properties                                                                                                    |
| Global security > Federated repositories > Supported entity type<br>Use this page to configure entity types that are supported by the<br>General Properties<br>OrgContainer<br>* Base entry for the default parent<br>* Base entry for the default parent<br>* Relative Distinguished Name properties<br>ojocudicin                                                                                                    | SorgContainer       Global security > Enderated repositories > Supported entity types > OrgContainer         Use this page to configure entity types that are supported by the member repositories.       General Properties         OrgContainer       * Entity type         OrgContainer       * Base entry for the default parent         ordefault/WinleBasedRealm       * Relative Distinguished Rame properties                                                                                                    |
| School security > Externated repositories > Supported entity types           Use this page to configure entity types that are supported by the school of type           • Entity type           • OrgContainer           • Base entry for the default parent           • Dissected/opsicersextee pontory           • Relative Distinguished Name properties           • orougd circ           • Apply           OK, Reset                                                                                                    | SorgContainer         Image: SorgContainer         Use this page to configure entity types that are supported entity types;         Seneral Properties         * Entity type         OrgContainer         * Base entry for the default parent         ordefaultWIMFileBasedRealm         * Relative Distinguished Name properties         orourdcron         Apply         OrgContainer                                                                                                    |
| Global security > Federated repositories > Supported entity types         Use this page to configure entity types that are supported by the security of the security of the securety of the security          | SorgContainer         Image: SorgContainer         Use this page to configure entity types that are supported entity types;         Image: SorgContainer         Image: SorgContainer |
| Global security > Federated repositories > Supported entity types         Use this page to configure entity types that are supported by the configure entity types that are supported by the security of the default parent is base entry for the default parent is base entry for the default parent is base toologicaties with postage.         * Relative Distinguished Name properties         0:00udction         Apply       OK                                                                                                    | ss > OrgContainer         member repositories.         Image: State of the security > Endersted repositories > Supported entity types > OrgContainer         Use this page to configure entity types that are supported by the member repositories.         General Properties         * Entity type         OrgContainer         * Base entry for the default parent         ordefaultWIMFileBasedRealm         * Relative Distinguished Name properties         oround:cron         Apply         Reset         Cancel                                                                                                    |
| Global security > Federated repositories > Supported entity types           Use this page to configure entity types that are supported by the configure entity types that are supported by the security of the default parent is as entry for the default parent is as entry for the default parent is an entry for the default parent is an entry for the default parent is a security of the default parent is a security of the default parent parent parent parent parent parent parent parent pa | SorgContainer         member repositories.         Image: SorgContainer         Use this page to configure entity types that are supported by the member repositories.         General Properties         * Entity type         OrgContainer         * Base entry for the default parent         oredefaultWIMFileBasedRealm         * Relative Distinguished Name properties         orounder:         OrgContainer         2                                                                                                    |

Paste the base entry name from the file-based repository into the **Base entry for the default parent** field. This is for the **Orgcontainer** entity type.

|                                  |                                                           |                                                                                                    |                                                                                | IBM                    |
|----------------------------------|-----------------------------------------------------------|----------------------------------------------------------------------------------------------------|--------------------------------------------------------------------------------|------------------------|
| Configur                         | re the fea                                                | lerated reposito                                                                                                    | ry (8 of 16)                                                                   |                        |
|                                  |                                                           |                                                                                                    |                                                                                |                        |
|                                  |                                                           |                                                                                                    |                                                                                |                        |
| Perform the                      | se actions:                                               |                                                                                                    |                                                                                |                        |
| <ul> <li>Click the \$</li> </ul> | Save link to                                              | confirm the change                                                                                                    |                                                                                |                        |
| <u>.</u>                         |                                                           |                                                                                                    |                                                                                |                        |
| <ul> <li>Click the I</li> </ul>  | PersonAcco                                                | ount link                                                                                                    |                                                                                |                        |
| C                                | ell=TIPCell, Profile=                                     | TIPProfile                                                                                                    |                                                                                |                        |
| c                                | lobal security                                            |                                                                                                    | 2 -                                                                            | 1                      |
| 0—                               |                                                           | ssages<br>Changes have been made to your loc<br><u>Save</u> , directly to the master configura<br>Review changes before saving or dis<br>The server may need to be restarted<br>effect. | al configuration. You can:<br>tion.<br>carding.<br>d for these changes to take |                        |
|                                  | Global security > F<br>Use this page to co<br>Preferences | Ederated repositories > Supported en<br>onfigure entity types that are supported                                                                                                    | tity types<br>d by the member repositories.                                    |                        |
|                                  | *** **                                                    | N                                                                                                    |                                                                                |                        |
|                                  | Entity Type 🗘                                             | Base Entry for the Default Parent 🗘                                                                                                    | Relative Distinguished Name Properties 🗘                                       |                        |
|                                  | You can administ                                          | er the following resources:                                                                                                    |                                                                                |                        |
| <u> </u>                         | Group                                                     | o=defaultWIMFileBasedRealm                                                                                                    | cn                                                                             |                        |
| (2)                              | OrgContainer                                              | o=defaultWIMFileBasedRealm                                                                                                    | o;ou;dc;cn                                                                     |                        |
|                                  | PersonAccount                                             | o=netcoolObjectServerRepository                                                                                                    | uid                                                                            |                        |
|                                  | Total 3                                                   |                                                                                                    |                                                                                |                        |
|                                  |                                                           |                                                                                                    |                                                                                |                        |
| 14                               |                                                           | Re-create file-based                                                                                                    | tipadmin account after deletion                                                | © 2013 IBM Corporation |

You are prompted to save the change to the entity type. Make sure you click the **Save** link to confirm the change.

| Configure the federated                                                                                                    | d repository (9 of 16)                                                                                                    |
|----------------------------------------------------------------------------------------------------|----------------------------------------------------------------------------------------------------|
|                                                                                                    |                                                                                                    |
|                                                                                                    |                                                                                                    |
|                                                                                                    |                                                                                                    |
| erform these actions:                                                                                                    |                                                                                                    |
| Paste the conied file-based re-                                                                                                    | nository string into the Base entry for the default parent field                                                                                                    |
| Paste the copied me-based rep                                                                                                    | pository string into the base entry for the default parent heid                                                                                                    |
| Click the OK button                                                                                                    |                                                                                                    |
|                                                                                                    |                                                                                                    |
|                                                                                                    |                                                                                                    |
| ell=TIPCell, Profile=TIPProfile                                                                                                    |                                                                                                    |
| ell=TIPCell, Profile=TIPProfile<br>lobal security                                                                                                    | 2 = 201-TIPCell, Prohie-TIPProhie                                                                                                    |
| ell=TIPCell, Profile=TIPProfile<br>lob1security<br>Global security > Federated repositories > Supported entity b                                                                                                    | Zeli=TIPCeli, Prohie=TIPProhie     Zobbil security     Zobbil security     Zobbil security     Zobbil security     Zobbil security                                                                                                    |
| cli=TIPCell, Profile=TIPProfile<br>Subject:<br>Subpatisecurity > Federated repositories > Supported entity by<br>Use this page to configure entity types that are supported by the<br>General Progenties                                                                                                    | Content of the second ty         Content of the second ty         Content of the second ty <thcontent of="" second="" th="" the="" ty<=""> <thcontent o<="" td=""></thcontent></thcontent>                                                                                                    |
| cli=TIPCell, Profile=TIPProfile<br>Sobal security<br>Slobal security > Enderated repositories > Supported entity to<br>Use this page to configure entity types that are supported by the<br>Ceneral Progenties<br>* Entity type<br>Desren Account                                                                                                    | Coll=TIPCell, Proble=TIPProble           Super-PersonAccount         Super-text and the member repositories > Supported entity types > PersonAccount           Operation         Global security > Enderated repositories > Supported entity types > PersonAccount           Use this page to configure entity types that are supported by the member repositories.<br>General Properties         General Properties           Call of the text of the text of the text of text of tex                                                                                                    |
| cli=TIPCell, Profile=TIPProfile<br>Sobbl security<br>Slobal security > Enderated repositories > Supported entity tr<br>Use this page to configure entity types that are supported by tr<br>General Progenties<br>* Entity type<br>PersonAccount<br>* Base enty for the default parent                                                                                                    | Coll=TIPCell, Proble=TIPProble           Coll=TIPCell, Proble=TIPProble           Coll=TIPCell,                                                                                                    |
| cli=TIPCell, Profile=TIPProfile<br>Sobbal security<br>Slobbal security > Enderated repositories > Supported entity to<br>Use this page to configure entity types that are supported by t<br>General Progenties<br>• Entity type<br>PersonAccount<br>• Base enty for the default parent<br>profiles of the default parent<br>profiles of the defa | Coli=TIPCell, Proble=TIPProble           Coli=TIPCell, Proble=TIPProble           Coli=TIPCell,                                                                                                    |
| cli=TIPCell, Profile=TIPProfile<br>Solbal security<br>Solbal security > Enderated repositories > Supported entity to<br>Use this page to configure entity types that are supported by t<br>General Progenties<br>• Entity type<br>PersonAccount<br>• Base enty for the default parent<br>Supported packarves prostop<br>• Relative Distinguished Name properties<br>jud                                                                                                    | Zeli=TIPCeli, Protile=TIPProhie       Sebial security       Security       Global security       Security       Global security       Security       Security </td                                                                                                    |
| cli=TIPCell, Profile=TIPProfile                                                                                                    | Zeli=TIPCeli, Protile=TIPProhie       Sebal security       Ypps:       Comparison       Global security       Security       Security                                                                                                    |
| ell=TIPCell, Profile=TIPProfile Stabil security Stabil security > Enderated repositories > Supported entity to Use this page to configure entity types that are supported by t General Progenties • Entity type PersonAccount • Ease enty for the default parent SuperfordedbystServers prostop • Relative Distinguished Name properties [uid Apply_OK_Reset_Cancel]                                                                                                    | Coll=TIPCell, Proble=TIPProble       Coll=TIPCell, Proble=TIPProble       Coll=TIPCell, Proble=TI                                                                                                    |
| eli=TIPCeli, Profile=TIPProfile Solution Statement Solution Statement Solution Solution Solut                                                                                                    | Control of the second second secon |
| eli=TIPCeli, Profile=TIPProfile Solution Security Solution Security > Enderated repositories > Supported entity to Use this page to configure entity types that are supported by t General Progenties • Entity type PersonAccount • Ease enty for the default parent instructoologiestEnvoid repositos • Relative Distinguished Name properties [uid Apply_OK_Reset_Cance]                                                                                                    | Control of the second second secon               |
| eli=TIPCeli, Profile=TIPProfile Solution Security Solution Security > Enderated repositories > Supported entity to Use this page to configure entity types that are supported by t General Programmers • Entity type PersonAccount • Ease enty for the default parent immetroolooperServer epository • Relative Distinguished Name properties [uid Apply_OK_Reset_Cance]                                                                                                    | Control of the second second secon               |
| eli=TIPCeli, Profile=TIPProfile Solution Security Solution Security > Enderated repositories > Supported entity to Use this page to configure entity types that are supported by t Ceneral Programmers * Entity type PersonAccount * Ease enty for the default parent SoundcooleDigetServer repository * Relative Distinguished Name properties [uid Apply_OK_Reset_Cance]                                                                                                    | Seli=TIPCell, Prohie=TIPProhie         Sebial security         Sebial security         Global security         Second properties         Use this page to configure entity types that are supported by the member repositories.         Ceneral Properties         Instity type         PersonAccount         * Base entry for the default parent         icenteral Properties         Widt         * Reset Cancel                                                                                                    |

Paste the base entry name from the file-based repository into the **Base entry for the default parent** field. This is for the **PersonAccount** entity type.

|                                                                                                    |                                                                                                    |                                                                                                    |                                                                                                    |                                                                                                    | IBJ                                                                                                    |
|----------------------------------------------------------------------------------------------------|----------------------------------------------------------------------------------------------------|----------------------------------------------------------------------------------------------------|----------------------------------------------------------------------------------------------------|----------------------------------------------------------------------------------------------------|----------------------------------------------------------------------------------------------------|
| Config                                                                                                    | gure the fede                                                                                                    | rated repository                                                                                                    | (10 of                                                                                                    | 16)                                                                                                    |                                                                                                    |
|                                                                                                    |                                                                                                    | ,                                                                                                    | 1                                                                                                    |                                                                                                    |                                                                                                    |
|                                                                                                    |                                                                                                    |                                                                                                    |                                                                                                    |                                                                                                    |                                                                                                    |
|                                                                                                    |                                                                                                    |                                                                                                    |                                                                                                    |                                                                                                    |                                                                                                    |
|                                                                                                    |                                                                                                    |                                                                                                    |                                                                                                    |                                                                                                    |                                                                                                    |
| Perform                                                                                                    | these actions:                                                                                                    |                                                                                                    |                                                                                                    |                                                                                                    |                                                                                                    |
|                                                                                                    | the Carrow Karls                                                                                                    |                                                                                                    |                                                                                                    |                                                                                                    |                                                                                                    |
| Click                                                                                                    | the Save link                                                                                                    |                                                                                                    |                                                                                                    |                                                                                                    |                                                                                                    |
| -                                                                                                    | The change is co                                                                                                    | nfirmed                                                                                                    |                                                                                                    |                                                                                                    |                                                                                                    |
|                                                                                                    | The file-based rep                                                                                                    | pository is configured                                                                                                    | as your de                                                                                                    | efault repository                                                                                                    |                                                                                                    |
|                                                                                                    |                                                                                                    |                                                                                                    |                                                                                                    |                                                                                                    |                                                                                                    |
|                                                                                                    |                                                                                                    |                                                                                                    |                                                                                                    |                                                                                                    |                                                                                                    |
| Click t                                                                                                    | the Federated rep                                                                                                    | oositories link                                                                                                    |                                                                                                    |                                                                                                    |                                                                                                    |
| Click                                                                                                    |                                                                                                    | oositories link                                                                                                    |                                                                                                    |                                                                                                    |                                                                                                    |
| Click                                                                                                    | the Federated rep                                                                                                    | oositories link                                                                                                    | Cell=TIPCell, Profile                                                                                                    | =TIPProfile                                                                                                    |                                                                                                    |
| Click                                                                                                    | the Federated rep                                                                                                    | al configuration. You can                                                                                                    | Cell=TIPCell, Profile                                                                                                    | =TIPProfile                                                                                                    |                                                                                                    |
| Click                                                                                                    | the Federated rep<br>==TIPProfile<br>************************************                                                                                                    | al configuration. You can:                                                                                                    | Cell=TIPCell, Profile<br>Global security<br><u>Global security</u> >                                                                                                    | =TIPProfile                                                                                                    | tilly types                                                                                                    |
| Click                                                                                                    | the Federated rep<br>e-TIPProfile<br>Changes have been made to your loc<br>Sazz directly to the master configur<br>a direct set of the master configur<br>b direct set of the master configur<br>the set of the set of the set set of the set of the set of th                                                                                                   | cal configuration. You can:<br>taiton.<br>carding.<br>for these changes to take                                                                                                    | Cell=TIPCell, Profile<br>Global security<br>Global security ><br>Use this page to                                                                                                    | =TIPProfile                                                                                                    | <b>tity types</b><br>d by the member repositories.                                                                |
| Click                                                                                                    | the Federated rep<br>e=TIPProfile<br>Charages have been made to your los<br>- Saza, directiv to the master configur<br>- Saza, directiv to the master configur<br>- Saza, directiv to the master configur<br>- Saza, directive to the master configur<br>- Saza, directive to the master configur                                                                                                    | tal configuration. You can:<br>ation<br>carding.<br>d for these changes to take                                                                                                    | Cell=TIPCell, Profile<br>Global security<br>Global security ><br>Use this page to<br>Preferences                                                                                                    | -TIPProfile                                                                                                    | tity types<br>d by the member repositories.                                                                       |
| Click                                                                                                    | the Federated rep<br>=-TIPProfile<br>Changes have been made to your for<br>Changes have been made to your for<br>the start of thomas before saving or dis<br>the start of thomas before saving or dis<br>the start of thomas before saving or dis<br>the start of thomas before saving or dis<br>the start of thomas before saving or dis<br>the start of thomas before saving or dis<br>the start of the start of                                                                                           | al configuration. You can:<br>stronfiguration. You can:<br>starding.<br>d for these changes to take                                                                                                    | Celi=TIPCeli, Profile<br>Global security<br>Use this page to<br>Preferences                                                                                                    | -TIPProfile                                                                                                    | <b>tity types</b><br>d by the member repositories.                                                                |
| Click the TIPCell, Profile Click the TIPCell, Profile Click the TIPCell, Profile Click the TIPCell, Profile Click the Click th                                                                                                    | the Federated rep<br>=-TIPProfile                                                                                                    | cal configuration. You cans<br>ation.<br>d for these changes to take<br>http:<br>types<br>d by the member repositories.                                                                                                    | Celi=TIPCeli, Profile<br>Global security<br>Use this page to<br>Entry Type ↑                                                                                                    | Entry for the Default Parent ↑                                                                                                    | titly types<br>d by the member repositories.<br>Relative Distinguished Name Properties                            |
| Click t<br>-TIPCell, Profile<br>bal security<br>Clobal security ><br>Juse this page to<br>Preferences                                                                                                    | the Federated rep<br>== TIPProfile                                                                                                    | Interpretation and the second second | Cell=TIPCell, Profile<br>Fibbal security<br>Global security ><br>Use this page to<br>Entity Type<br>You can administ                                                                                                    | Enternational Supported en Configure entity types that are supported en Configure entity types that are supported en Configure entity for the Default Parent to the following resources:                               | tity types<br>d by the member repositories.<br>Relative Distinguished Name Properties                             |
| Click     TIPCell, Profile     Dataconty                                                                                                    | the Federated rep<br>e=TIPProfile                                                                                                    | cal configuration. You can:<br>ation.<br>ation.<br>d for these changes to take<br><b>http: types</b><br>d by the member repositories.                                                                                                    | Cell=TIPCell, Profile<br>Global security<br>Global security ><br>Use this page to<br>B Preferences<br>Entry Type ©<br>You can adminis<br>Group                                                                                                    | Enternation     Supported er     Configure entity types that are supported     Base Entry for the Default Parent      ter the following resources:     ordefault/WHIFelasadCaeaim                                      | tity types<br>d by the member repositories.<br>Relative Distinguished Name Properties                             |
| Click 1<br>- TIPCell, Profile<br>Collection of the security of the security of the                                                                                                    | the Federated rep<br>entitient of the second of the second<br>decays have been made to your loo<br>- Saza_driverty to the master configur<br>- Saza_driverty to the master configure<br>- Saza_driverty to the master configure<br>- Saza_driverty to the master configure<br>- Saza_driverty to the second of the<br>configure entity types that are supported<br>- Sase Entry for the Default Parent 0                                                                                                    | A for these changes to take the properties ( Relative Distinguished Name Properties ()                                                                                                    | Cell-TIPCell, Profile<br>Global security<br>Use this page to<br>Preferences<br>Entity Type O<br>You can adminis<br>Group<br>OreContainer                                                                                                    | TIPProfile                                                                                                    | tity types<br>d by the member repositories.<br>Relative Distinguished Name Properties<br>on<br>oroquidcion        |
| Click 1<br>-TIPCall, Profile<br>bal security 2<br>                                                                                                    | the Federated rep<br>and the federated rep<br>Automation of the federated rep<br>Automation of the federated representation of the<br>Automation of the federated representation of the federated representation of the<br>Automation of the federated representation of the federated representation of the<br>Automation of the federated representation of the federated representation of the federated re                                                           | A configuration. You cansition.<br>tal configuration. You cansition.<br>ation.<br>d for these changes to take<br><b>Atify types</b><br>d by the member repositories.<br>Relative Distinguished Name Properties ()                                                                                                    | Cell=TIPCell, Profile<br>Clobal security<br>Clobal security ><br>Clobal security ><br>Clobal secu | TIPProfile     Configure ently types that are supported are     Base Entry for the Default Parent      ter the following resources:         ordefault/WIFIeBasedRealm         ordefault/WIFIeBasedRealm                | tity types<br>d by the member repositories.<br>Relative Distinguished Name Properties<br>on<br>orourdcron         |
| Click 1<br>- TIPCell, Profile<br>balascurity<br>- TipCell, Profile<br>- TipCell, Profile<br>- Ti                       | the Federated rep<br>=-TIPProfile                                                                                                    | A configuration. You can't<br>ation.<br>ation, You can't<br>ation.<br>d for these changes to take<br>thirty types<br>d by the member repositories.<br>Relative Distinguished Name Properties ()<br>on<br>anomatics                                                                                                    | Cell=TIPCell, Profile<br>Global security ><br>Global security ><br>Use this page to O<br>B Preferences<br>## ##<br>You can adminis<br>Group<br>OrsContainer<br>PersonAccount                                                                                                    | Entry for the Default Parent<br>Base Entry for the Default Parent<br>the following resources:<br>o=defaultWIMFileBasedRealm<br>o=defaultWIMFileBasedRealm                                                              | titly types<br>d by the member repositories.<br>Relative Distinguished Name Properties<br>on<br>oroundcron<br>uid |
| Click 1<br>-TIPCell, Profis<br>Statescutty<br>-TiPCell, Profis<br>Statescutty<br>-TiPCell, Profis<br>-TiPCell, Profis<br>-TiPCell, Pro | the Federated rep<br>e=TIPProfile<br>Charages have been made to your too<br>Satus, directly to the master configure<br>• Satus, directly to the master configure<br>• Satus, directly to the master configure<br>• Satus, directly to the master configure<br>• Satus, directly to the master configure<br>• Satus, directly to the Satus in the supported an<br>configure entity types that are supported<br>Base Entry for the Default Parent<br>atter the following resourcess<br>ordefaultity/MF/ielassedfaelm<br>ordefaultity/MF/ielassedfaelm                                                                                                    | A configuration. You can:<br>ation<br>tranding.<br>d for these changes to take<br>titly types<br>d by the member repositories.<br>Relative Distinguished Name Properties ()<br>on<br>ensuring:                                                                                                    | Cell-TIPCell, Profile<br>Clobal security<br>Clobal security<br>Use this page to<br>Preferences<br>The security<br>B Preferences<br>Constantiant<br>PersonAccount<br>Total 3                                                                                                    | Enterthe Constraints - Supported er<br>configure entity types that are supported<br>Base Entry for the Default Parent O<br>tere the following resources:<br>on-defaultWIMFileBasedRealm<br>on-defaultWIMFileBasedRealm | tity types<br>d by the member repositories.<br>Relative Distinguished Name Properties<br>on<br>osourdcion<br>uid  |
| Click 1<br>-TIPCell, Profile<br>bal security<br>-TiPCell, Profile<br>bal security<br>-TiPCell, Profile<br>-TiPCell, Profile<br>-TiPCell, Prof             | the Federated rep<br>and the federated rep<br>Changes have been made to your for<br>Changes have been made to your for<br>Changes have been made to your for<br>the federated repeated on the restarter<br>of the server may need to be restarter<br>of the server may need to be restarter<br>of the server may need to be restarter<br>of the server may need to be restarter<br>of the server may need to be restarter<br>of the server may need to be restarter<br>of the server may need to be restarter<br>of the server may need to be restarter<br>of the server may need to be restarter<br>the server may need to be restarter<br>of the server may need to be restarter<br>the server may need to be restarter<br>the server m | A consistories link                                                                                                    | Cell=TIPCell, Profile<br>Clobal security<br>Use this page to<br>Preferences<br>I Preferences<br>Crocontaines<br>Personaccontaines<br>Personaccount<br>Total 3                                                                                                    | TIPProfile  Externated repositories > Supported er configure ently types that are supporte  Base Entry for the Default Parent  ter the following resources:  ordefaultWIMFileBasedRealm ordefaultWIMFileBasedRealm     | tity types<br>d by the member repositories.<br>Relative Distinguished Name Properties<br>on<br>0:001/dc:on<br>uid |

You are prompted to save the change to the entity type. Make sure you click the **Save** link to confirm the change. After saving the change, click the **Federated repositories** link.

|            |         |                                       |                              |                        |   | IBM                    |
|------------|---------|---------------------------------------|------------------------------|------------------------|---|------------------------|
| Configu    | ure t   | the federated r                       | epository (                  | 11 of 16)              |   |                        |
|            |         |                                       |                              |                        |   |                        |
|            |         |                                       |                              |                        |   |                        |
|            |         |                                       |                              |                        |   |                        |
| Scroll dow | n the   | e page and click the                  | OK button                    |                        |   |                        |
|            | T Ser   | ver identity that is stored in the re | pository                     |                        |   |                        |
|            |         | rver user ID or administrative user   | on a Version 6.0.x node      |                        |   |                        |
|            |         |                                       |                              |                        |   |                        |
|            | 🗹 Igr   | nore case for authorization           |                              |                        |   |                        |
|            | Repos   | itories in the realm:                 |                              |                        |   |                        |
|            |         | Add Base entry to Realm               | Use built-in repository      | Remove                 | - |                        |
|            | Select  | Base Entry                            | Repository Identifier        | Repository Type        |   |                        |
|            |         | o=defaultWIMFileBasedRealm            | InternalFileRepository       | File                   |   |                        |
|            |         | o=netcoolObjectServerRepository       | NetcoolObjectServer          | Custom                 | ] |                        |
|            |         |                                       |                              |                        |   |                        |
|            | Additio | onal Properties                       | Related Items                |                        | - |                        |
|            | - 5     | Property extension repository         | Manage repositorie           | 1                      |   |                        |
|            | - 2     | supported entity types                | = Trusted authentican        | oon realms - Inbound   |   |                        |
|            | Apply   | OK Reset Cancel                       |                              |                        |   |                        |
| 17         |         | R                                     | e-create file-based tipadmin | account after deletion |   | © 2013 IBM Corporation |

To make sure that the changes to the entity type are saved correctly, go back through the navigation menus and apply the changes. Start this on the federated repository menu. Click the **OK** button.

|           |                                                                                                    | IBM                    |
|-----------|----------------------------------------------------------------------------------------------------|------------------------|
| Config    | ure the federated repository (12 of 16)                                                                                                    |                        |
|           |                                                                                                    |                        |
|           |                                                                                                    |                        |
|           |                                                                                                    |                        |
| Click the | Save link to confirm the change                                                                                                    |                        |
|           |                                                                                                    |                        |
|           | Cell=TIPCell, Profile=TIPProfile Global security 2                                                                                                    |                        |
|           | Messages                                                                                                    |                        |
|           | Changes have been made to your local configuration. You can:  Save directly to the master configuration.                                                                                                    |                        |
|           | <ul> <li><u>Bayley</u> changes before saving or discarding.</li> <li>The server may need to be restarted for these changes to take effect.</li> </ul>                                                                                  |                        |
|           | Global security > Federated renositories                                                                                                    |                        |
|           | By federating repositories, identities stored in multiple repositories can be managed in a<br>single, virtual realm. The realm can consist of identities in the file-based repository that is<br>and one or more saternal resolutions. |                        |
|           | General Properties                                                                                                    |                        |
|           | * Realm name<br>TIPRealm                                                                                                    |                        |
|           | * Primary administrative user name<br>tipadmin                                                                                                    |                        |
|           | Server user identity                                                                                                    |                        |
|           | Automatically generated server identity                                                                                                    |                        |
|           |                                                                                                    |                        |
|           |                                                                                                    |                        |
| 18        | De-create file-based triadmin account after deletion                                                                                                    | © 2013 IBM Corneration |
| 1.70      |                                                                                                    |                        |

You are now prompted to save your changes. Click the **Save** link.

|                |                                                                                                    | IBM                    |
|----------------|----------------------------------------------------------------------------------------------------|------------------------|
| Configure      | the federated repository (13 of 16)                                                                                                    |                        |
|                |                                                                                                    |                        |
|                |                                                                                                    |                        |
|                |                                                                                                    |                        |
|                |                                                                                                    |                        |
|                |                                                                                                    |                        |
| Click the Glob | bal security link                                                                                                    |                        |
|                |                                                                                                    |                        |
|                | Cell=TIPCell, Profile=TIPProfile                                                                                                    |                        |
|                | Global security ? -                                                                                                    |                        |
|                | Global security > Federated repositories                                                                                                    |                        |
|                | By federating repositories, identities stored in multiple repositories can be managed in a<br>single, virtual realm. The realm can consist of identities in the file-based repository that is |                        |
|                | built into the system, in one or more external repositories, or in both the built-in repository<br>and one or more external repositories.                                                     |                        |
|                | General Properties                                                                                                    |                        |
|                | * Realm name                                                                                                    |                        |
|                | * Primary administrative user name                                                                                                    |                        |
|                | tipadmin                                                                                                    |                        |
|                | Server user identity                                                                                                    |                        |
|                | Automatically generated server identity                                                                                                    |                        |
|                | Server identity that is stored in the repository                                                                                                    |                        |
|                | Server user ID or administrative user on a Version 6-0-x node                                                                                                    |                        |
|                |                                                                                                    |                        |
|                |                                                                                                    |                        |
|                | Ignore case for authorization                                                                                                    |                        |
|                | Repositories in the realmy                                                                                                    |                        |
|                | Add Base entry to Realm Use built-in repository Remove                                                                                                    |                        |
|                | Select Base Entry Repository Identifier Repository Type                                                                                                    |                        |
|                | You can administer the following resources:                                                                                                    |                        |
|                |                                                                                                    |                        |
| 19             | Re-create file-based tipadmin account after deletion                                                                                                    | © 2013 IBM Corporation |
| 10 TO TO 1     |                                                                                                    |                        |

Click the **Global Security** link to confirm your changes on the final menu.

|             |                                                                                                    |                                                                                       | IBM                     |
|-------------|----------------------------------------------------------------------------------------------------|---------------------------------------------------------------------------------------|-------------------------|
| Configur    | e the federated repository (14                                                                                                    | 4 of 16)                                                                              |                         |
|             |                                                                                                    |                                                                                       |                         |
|             |                                                                                                    |                                                                                       |                         |
|             |                                                                                                    |                                                                                       |                         |
|             |                                                                                                    |                                                                                       |                         |
| Scroll down | the page                                                                                                    |                                                                                       |                         |
|             | Cell=TIPCell, Profile=TIPProfile                                                                                                    | a                                                                                     |                         |
|             | Global security                                                                                                    |                                                                                       |                         |
|             | Global security                                                                                                    |                                                                                       |                         |
|             | Use this panel to configure administration and the default application security functions and is used as a default security policy for user applications. Securi | y policy. This security configuration appl<br>ty domains can be defined to override ( |                         |
|             | applications.                                                                                                    |                                                                                       |                         |
|             | Security Configuration Wizard Security Configu                                                                                                    | ration Report                                                                         |                         |
|             | Administrative security                                                                                                    | Authentication                                                                        |                         |
|             | Enable administrative security     Administrative user roles     Administrative group roles                                                                      | Authentication mechanisms and ex                                                      |                         |
|             | <ul> <li>Administrative authentication.</li> </ul>                                                                                                    | Kerberos and LTPA                                                                     |                         |
|             | Application security                                                                                                    | Kerberos configuration                                                                |                         |
|             | Enable application security                                                                                                    | SWAM (deprecated): No auther                                                          |                         |
|             | Java 2 security                                                                                                    | R Web security                                                                        |                         |
|             | Use Java 2 security to restrict application access to local resources                                                                                            | RMI/IIOP security                                                                     |                         |
|             | Restrict access to resource authentication data                                                                                                    | Java Authentication and Authori                                                       |                         |
|             | User account repository                                                                                                    | Vse realm-gualified user nam                                                          |                         |
|             | Current realm definition                                                                                                    |                                                                                       |                         |
|             | Federated repositories                                                                                                    | Security domains     Security domains                                                 |                         |
|             | Available realm definitions Federated repositories Configure Set as current                                                                                      | Custom properties                                                                     |                         |
|             |                                                                                                    |                                                                                       |                         |
|             |                                                                                                    |                                                                                       |                         |
|             |                                                                                                    |                                                                                       |                         |
| 20          | Re-create file-based tinadmin acc                                                                                                    | ount after deletion                                                                   | © 2013 IBM Corporation  |
| 20          | Re-create me-based tipadmin acci                                                                                                    | ountanter deletion                                                                    | e zo io iom corporation |

The Global Security menu is the last one that you need to use to confirm your changes. Scroll to the bottom of the page.

|                                                                                                    | IBM                                       |
|----------------------------------------------------------------------------------------------------|-------------------------------------------|
| Configure the federated repository (15                                                                                                    | 5 of 16)                                  |
|                                                                                                    |                                           |
|                                                                                                    |                                           |
| Click the Apply button                                                                                                    |                                           |
|                                                                                                    |                                           |
| Administrative security                                                                                                    | Author                                    |
| Image: The security         Enable administrative security         Enable administrative user roles           Image: Security         Enable administrative group roles         Enable administrative group roles           Image: Security         Enable administrative authentication         Enable administrative authentication | Authen                                    |
| Application security                                                                                                    | Ke                                        |
| Enable application security                                                                                                    | © sv                                      |
| Java 2 security                                                                                                    | E We                                      |
| Use Java 2 security to restrict application access to local resources                                                                                                    | s RM                                      |
| Warn if applications are granted custom permissions     Restrict access to resource authentication data                                                                                                    | E Jav.                                    |
| User account repository                                                                                                    | 2 U:                                      |
| Current realm definition                                                                                                    |                                           |
| Pederated repositories                                                                                                    | = Secu<br>= Exte                          |
| Federated repositories  Configure Set as current                                                                                                    | ent Cust                                  |
|                                                                                                    |                                           |
| Apply Reset                                                                                                    |                                           |
|                                                                                                    |                                           |
|                                                                                                    |                                           |
| 21 Re-create file-based tipadmin accou                                                                                                    | unt after deletion © 2013 IBM Corporation |

Click the **Apply** button to confirm the changes.

|                                                                                                    |                                                                                                    |            | IBI           |
|----------------------------------------------------------------------------------------------------|----------------------------------------------------------------------------------------------------|------------|---------------|
| Configure the federated rep                                                                                                    | ository (16 of                                                                                                    | 16)        |               |
|                                                                                                    |                                                                                                    |            |               |
|                                                                                                    |                                                                                                    |            |               |
|                                                                                                    |                                                                                                    |            |               |
|                                                                                                    |                                                                                                    |            |               |
| erform these actions:                                                                                                    |                                                                                                    |            |               |
| Click the Save link to confirm the ch                                                                                                    | andes                                                                                                    |            |               |
| Shek the Gave link to commit the ch                                                                                                    | langes                                                                                                    |            |               |
| Click Logout in the upper right of th                                                                                                    | e window                                                                                                    |            |               |
| Cell=TIPCell, Profile=TIPProfile                                                                                                    |                                                                                                    |            | Help   Logout |
| Global security                                                                                                    |                                                                                                    | TIPProfile | 18            |
| E Manager                                                                                                    |                                                                                                    |            | Logout        |
| Messages<br>A The domain name for single signon is not del<br>that uses the Web sequencies. Single signon is not del<br>that uses the Web sequences.                                                                                                    | fined. The Web browser defaults the domi                                                                                                    |            | Logout        |
| Messages Are domain name for single signon is not det<br>that runs the Web application. Single signon is n<br>other application server host names in the domain<br>the description server host names onton                                                                                                    | fined. The Web browser defaults the domi<br>estricted to the application server host nar<br>sin.                                                                                                    |            | Logout        |
| Messages Messages An the domain name for single signon is not de that runs the Web application. Single signon is not de particular applications accent beta names in the source of the source of th            | fined. The Web browser defaults the domi<br>estricted to the application server host nar<br>sin.<br>is not enabled, the Java virtual machine<br>read and write to files on file systems. Its<br>we anabling the Restrict access to local re                                                                                                    |            | Logout        |
| Hessages Mathematical and the domain name for single signon is not de that runs the Web application. Single signon is not der that runs the Method and the domain of the feature has tarmes in the domain of the feature signal resources option. Applications fearer process, and so on. However, applications might fail to run if the required pert if y of the fields are changed. save the context of the signal feature signal feature signal feature signal feature signal feature signal features are the context of the signal features are the context of the signal features are context of the signal     | fined. The Web browser defaults the domi<br>estricted to the application server host nar<br>in.<br>is not enabled, the Java virtual machine<br>read and write to files on file systems. Is<br>by enabling the Restrict access to local re-<br>missions are not granted to the application<br>figuration and then stop and restart the s                                                                                                    |            | Logout        |
| Hessages Messages A The domain name for single signon is not de that runs the Web application server has names in the domain of the format of the format of the master configuration.                                                                                                    | fined. The Web browser defaults the dom:<br>estricted to the application server host na-<br>in.<br>I and anabled, the Jaw virtuel machine<br>read and mits to field on file systems, is<br>read and mits to files on file systems, the<br>figuration and then stop and restart the s<br>syration. You can:                                                                                                    |            | Logout        |
| Hessages Messages A The domain name for single signon is not de that runs the Web application server hast names in the domain of the formation of the domain of the formation of the server hast names in the domain of the formation of the process, and so on. However, applications may process, and so on. However, applications might fail to run if the required per B if any of the fields are changed, save the control of the master configuration. A the master before saving or discarding. A the saver may need to be restarted for the saver does not located for the saver may need to be restarted for the saver may need to be restarted for the saver may need to be restarted for the saver.                                                                                                    | fined. The Web browser defaults the dom,<br>estricted to the application server host na-<br>in.<br>I and anabled, the Jaw virtuel machine<br>read and mits to bless on file systems, is<br>insistons are not granted to the application<br>figuration and then stop and restart the s<br>suration. You can:<br>the changes to take effect.                                                                                                    |            | Logout        |
| <ul> <li>Hessages</li> <li>The domain name for single signon is not de that runs the Web application. Single signon is a other application server has transes in the domain of the first screeks to local resources option of applications. Server process, and so on. However, applications might fail to run if the required perm</li> <li>If any of the fields are changed, save the con</li> <li>Changes have been made to your local configuration.</li> <li>Excited changes before saving or discarding.</li> <li>Are server may need to be restarted for the</li> </ul>                                                                                                    | fined. The Web browser defaults the dom<br>setricted to the application server host na-<br>in.<br>I and anabled, the Java virtuel machine<br>read and mits to base on files posterns, is<br>read and mits to base on files posterns, is<br>figuration and then stop and restart the s<br>puration. You can:                                                                                                    |            | Logout        |
| Messages     Messages     Messages     Messages     Messages     Messages     Messages     Messages     Messages     Messages     Messages     Messages     Messages     Message     Message     | fired. The Web browser defaults the dom<br>setricted to the application server host na-<br>in.<br>I and a set of the application server host na-<br>read and write to files on files systems. Is<br>insistons are not granted to the application<br>figuration and then stop and restart the s<br>suration. You can:                                                                                                    |            | Logout        |
| Messages Messages A the domain name for single signon is not de that runs the domain name for single signon is or other applications rever hast names in the domain name for single signon is or other applications for properties, and so on. However, applications for properties, and so on. However, applications might fail to run if the required period area (the same the context) of the server may need to be restarted for the server may need to be restarted for the supplications and is used as a default security policy for user applications. Server policy of user applications are in the server may need to be restarted for the supplications and is used as a default security policy for user applications. Server applications and is used as a default security policy for user applications. Server applications and is used as a default security policy for user applications. Server applications and is used as a default security policy for user applications. Server applications and the default applications. Server applications and applications and applications and applications. Server applications and applications applications and applications and applications and applications. Server applications and applications and applications and applications and applications and applications and applications and applications and applications and applications applications applications and applications and applications and applications and applications applications and applications and applications applications application            | fired. The Web browser defaults the dom<br>setricted to the application server host na-<br>in.<br>I and the application server host na-<br>read and write to files on file systems. Is<br>insistons are not granted to the application<br>figuration and then stop and restart the s<br>suration. You can:<br>                                                                                                    |            | Logout        |
| Messages     Messages     Messages     Messages     Messages     Messages     Messages     Messages     Messages     Messages     Messages     Messages     Messages     Messages     Messages     Message     Message     Message   | fired. The Web browser defaults the dom<br>setricted to the application server host ma-<br>in.<br>I and an anabled, the Jaw virtual machine<br>shad and mits to base on file systems, he<br>missions are not granted to the application<br>figuration and then stop and restart the s<br>puration. You can:                                                                                                    |            | Logout        |
| Messages     Messages     Messages     Messages     Messages     Messages     Messages     Messages     Messages     Messages     Messages     Messages     Messages     Messages     Message     Message    | fired. The Web browser defaults the dom<br>estricted to the application server host mat<br>in.<br>I and an anabled, the Jaw virtues in the systems, is<br>read and write to files on files systems, is<br>inscioned and the stop and files systems, is<br>systems and then stop and restart the sepication<br>figuration and then stop and restart the sepication<br>see changes to take effect.<br>unity policy. This security configuration ap-<br>curity domains can be defined to override<br>the security domains can be defined to override<br>the security domains |            | Logout        |
| Messages     Messages     Messages     Messages     Messages     Messages     Messages     Messages     Messages     Messages     Messages     Messages     Messages     Messages     Message     Message    | fired. The Web browser defaults the dom<br>setricted to the application server host nar-<br>in.<br>I and the application server host nar-<br>read and write to files on files systems. Is<br>in the server host of the server host nar-<br>maisions are not granted to the application<br>figuration and then stop and restart the s<br>puration. You can:<br>                                                                                                    |            | Logout        |
| Messages     Messages     Messages     Messages     Messages     Messages     Messages     Messages     Messages     Messages     Messages     Messages     Messages     Messages     Messages     Messages     Messages     Message     Message     Message | fired. The Web browser defaults the dom<br>satricted to the application server host nar-<br>in.<br>I and an write of files on files ystems. Is<br>read and write to files on files ystems.<br>I application and then stop and restart the s<br>puration. You can:<br>                                                                                                    |            | Logout        |

After clicking the **Save** link on this page, the changes are saved. Log out of the console to prepare for a Tivoli Integrated Portal restart so that the changes can take effect.

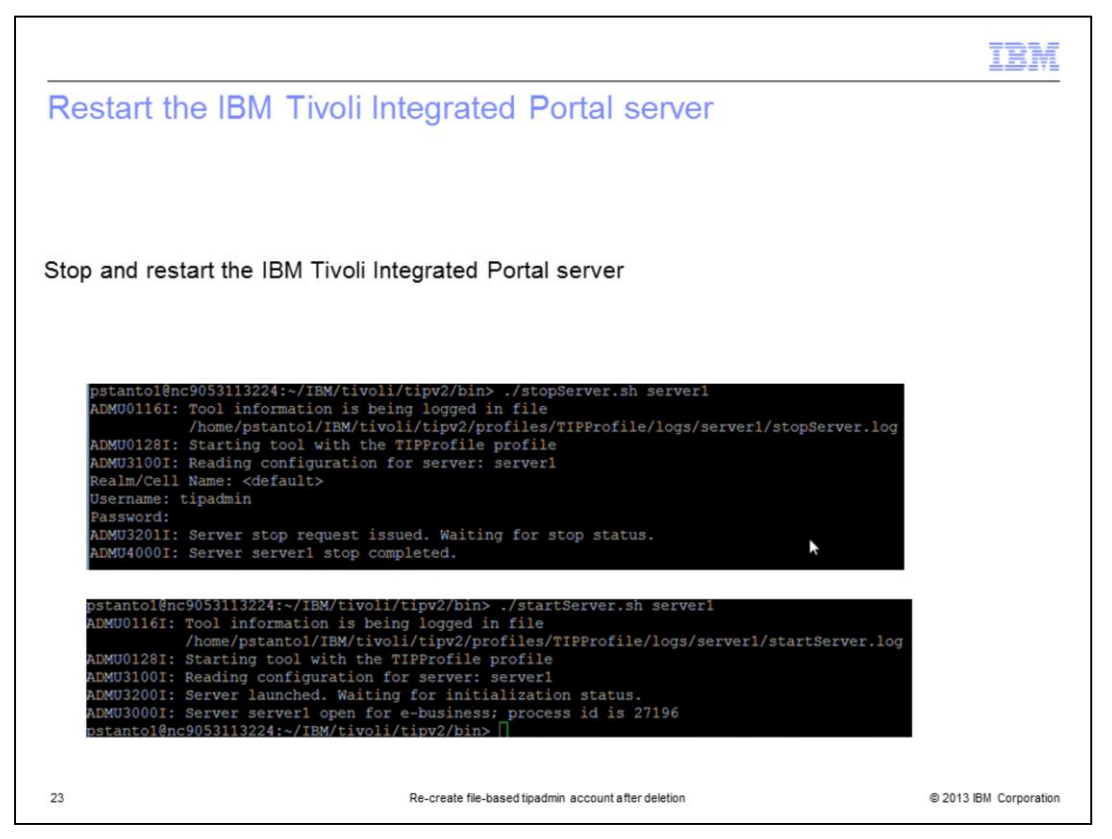

Stop and restart the IBM Tivoli Integrated Portal server so that the changes to the default repository take effect.

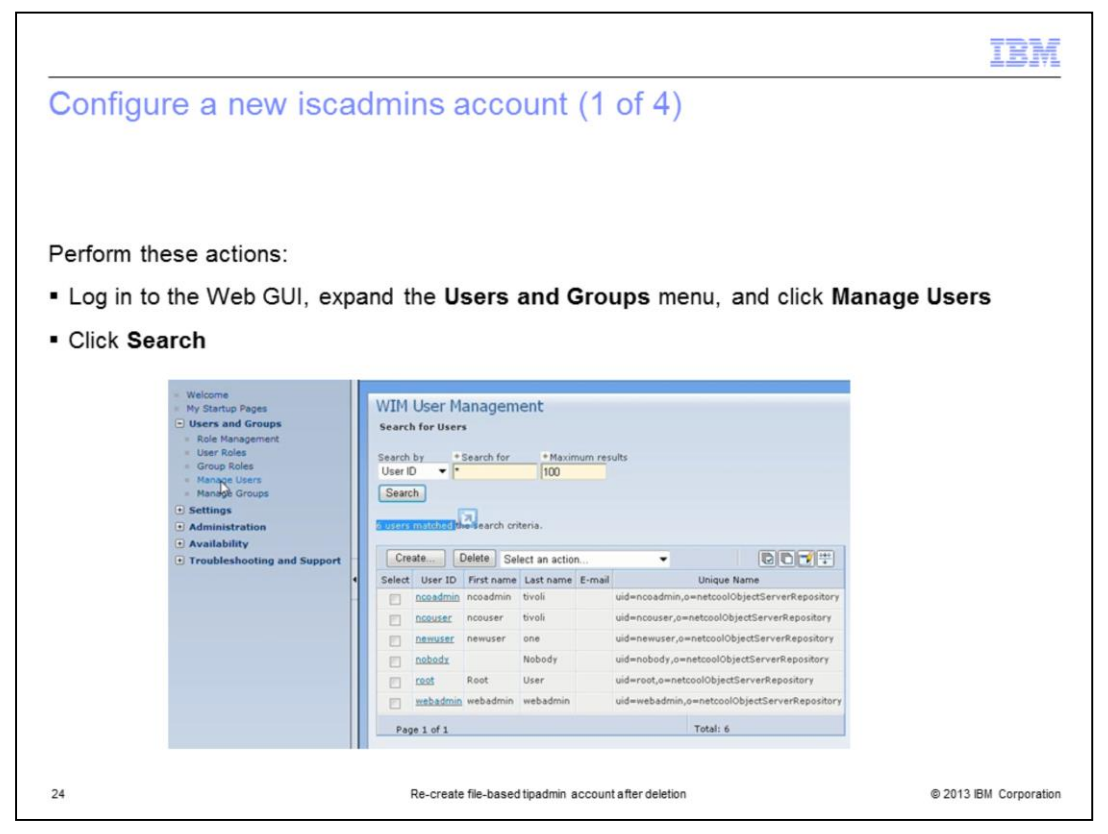

After the IBM Tivoli Integrated Portal is restarted, log in to the Web GUI as administrative user and open the Manage Users menu.

You can see a list of the currently available user accounts and the authentication source that they exist in. You use this information when searching for a user account with the **iscadmin** role.

|                                                       |                                                                                                    | IBM                |
|-------------------------------------------------------|----------------------------------------------------------------------------------------------------|--------------------|
| Configure a new isca                                  | admins account (2 of 4)                                                                                           |                    |
|                                                       |                                                                                                    |                    |
|                                                       |                                                                                                    |                    |
|                                                       |                                                                                                    |                    |
| Click User Roles in the left r                        | navigation menu                                                                                                   |                    |
|                                                       |                                                                                                    |                    |
|                                                       |                                                                                                    |                    |
| <ul> <li>Welcome</li> <li>My Startup Pages</li> </ul> | User Roles                                                                                                    |                    |
| Users and Groups     Role Management     User Roles   | Related 1 Use this page to manage roles for users. You can search users and add/remove roles for a selected user. |                    |
| <ul> <li>Group Roles</li> <li>Manage Users</li> </ul> | Available Users                                                                                                   |                    |
| Manage Groups     Settings                            | Assign roles to a selected user.                                                                                  |                    |
| Administration     Availability                       | First name:                                                                                                    |                    |
| Troubleshooting and Support                           | User ID: E-mail:                                                                                                  |                    |
|                                                       | Number of results to display:                                                                                     |                    |
|                                                       | Search                                                                                                    |                    |
|                                                       |                                                                                                    |                    |
|                                                       | User ID - First Name - Last Name - Roles - E-mail                                                                 |                    |
|                                                       |                                                                                                    |                    |
| 25                                                    | Re-create file-based tipadmin account after deletion © 20                                                         | 13 IBM Corporation |

Now, you open the User Roles menu to search for an account with the iscadmins role.

|                               |                                                      | IBM                    |
|-------------------------------|------------------------------------------------------|------------------------|
| Configu                       | ure a new iscadmins account (3 of 4)                 |                        |
|                               |                                                      |                        |
|                               |                                                      |                        |
| Perform t                     | hese actions:                                        |                        |
| <ul> <li>Type is</li> </ul>   | cadmin in the filter field                           |                        |
| <ul> <li>Click Set</li> </ul> | earch                                                |                        |
|                               | First name:                                          |                        |
|                               | User ID: E-mail:                                     |                        |
|                               |                                                      |                        |
|                               | Number of results to display:<br>20                  |                        |
|                               | Search                                               |                        |
|                               | Search                                               |                        |
|                               | User ID                                              |                        |
|                               | None                                                 |                        |
|                               |                                                      |                        |
| 26                            | Re-create file-based tipadmin account after deletion | © 2013 IBM Corporation |

Filtering the search in this way results in returning only user accounts with the **iscadmin** role defined.

|             |            |            |                                                                                        | TR      |
|-------------|------------|------------|----------------------------------------------------------------------------------------|---------|
| onfigure    | a new      | iscadr     | nins account (4 of 4)                                                                  |         |
| Ŭ           |            |            |                                                                                        |         |
|             |            |            |                                                                                        |         |
|             |            |            |                                                                                        |         |
| nd an iscad | min acco   | unt in the | list                                                                                   |         |
|             |            |            |                                                                                        |         |
| _           |            |            |                                                                                        |         |
|             |            |            | (* isc                                                                                 |         |
| User ID 🔺   | First Name | Last Name  | Roles                                                                                  | E-m 🔺   |
| ncoadmin    | ncoadmin   | tivoli     | administrator, iscadmins                                                               |         |
| webadmin    | webadmin   | webadmin   | ncw_user, administrator, chartAdministrator, ncw_admin, monitor, iscadmins, netcool_rw | +       |
| •           |            |            |                                                                                        | •       |
|             |            |            | T                                                                                      | otal: 6 |
|             |            |            |                                                                                        |         |
|             |            |            |                                                                                        |         |
|             |            |            |                                                                                        |         |
|             |            |            |                                                                                        |         |
|             |            |            |                                                                                        |         |

The iscadmin account is used as a temporary WIM registry. In this example, the user account is **webadmin**. However, you can also use the ncoadmin account for this process.

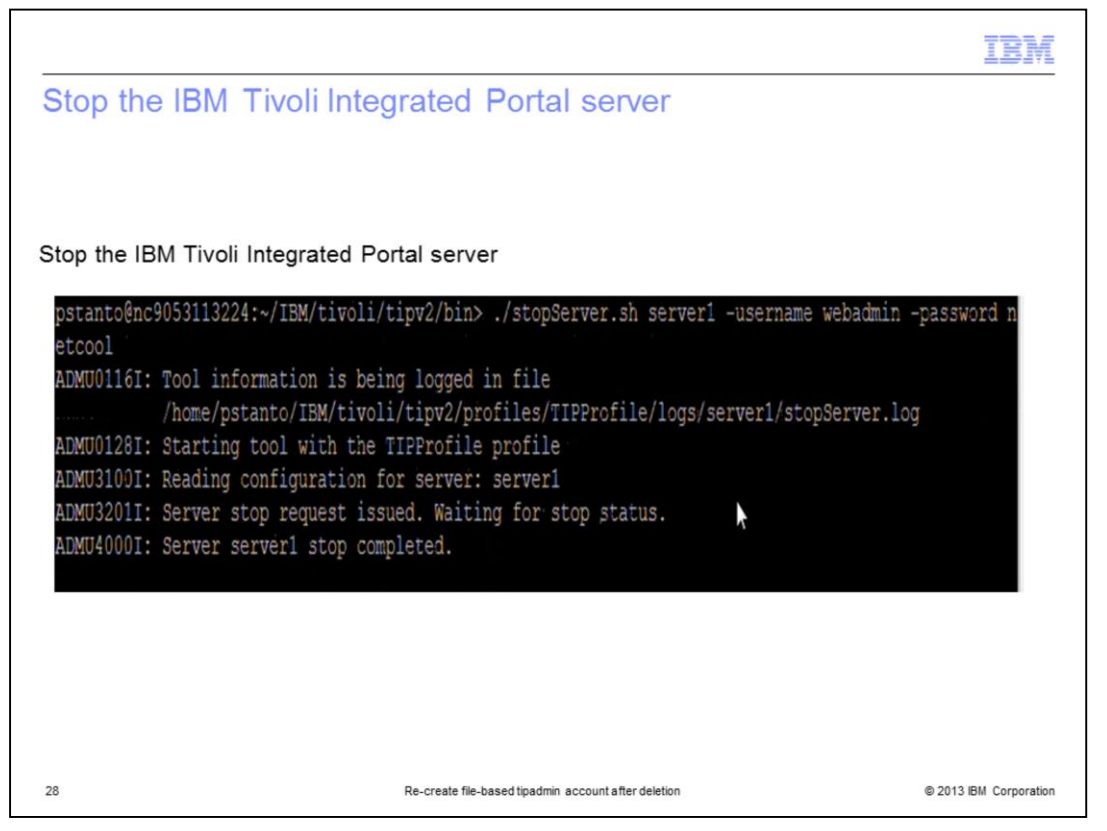

Stop the Tivoli Integrated Portal server to start the changes to the file-based realm primary ID.

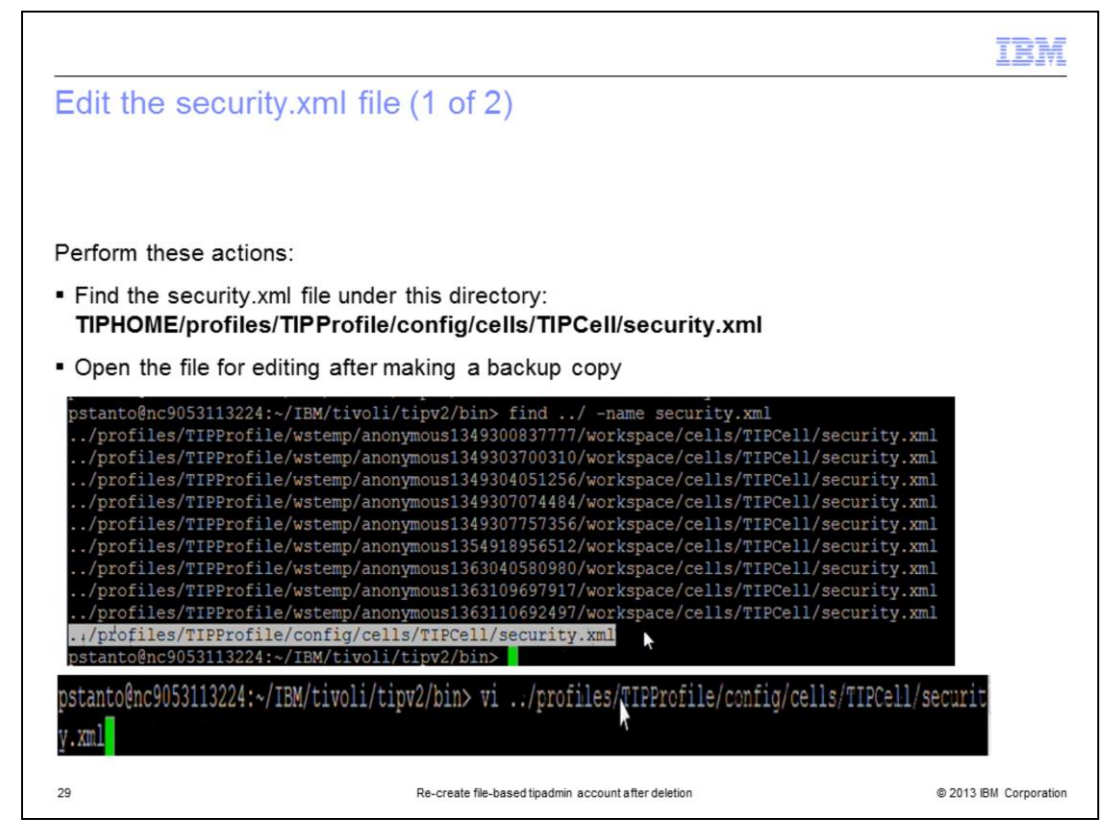

The setting that needs to be changed is in the **security.xml** configuration file. Make a backup of this file and then open it for editing.

|      |                                                                                                    | IBM             |
|------|----------------------------------------------------------------------------------------------------|-----------------|
| E    | dit the security.xml file (2 of 2)                                                                                                    |                 |
|      |                                                                                                    |                 |
|      |                                                                                                    |                 |
| Pe   | rform these actions:                                                                                                    |                 |
| • \$ | Search for the line (shown in the screen capture) for the <b>primaryAdminId</b><br>By default this ID is the tipadmin user account                                                                                                    |                 |
| • (  | Change the tipadmin account to the new <b>iscadmin</b> account that you found previously<br>In this example, the account is webadmin                                                                                                    |                 |
| • 5  | Save your changes                                                                                                    |                 |
|      | <userregistries server<br="" serverid="" xmi:id="WIMUserRegistry_1" xmi:type="security:WIMUserRegistry">Password="{xor}" realm="TIPRealm" ignoreCase="true" useRegistryServerId="false" primaryAdminId="<br/>admin" registryClassName="com.ibm.ws.wim.registry.WIMUserRegistry"/&gt;</userregistries>               |                 |
|      | <pre><userregistries server<br="" serverid="" xmi:id="WIMUserRegistry_1" xmi:type="security:WIMUserRegistry">Password="{xor}" realm="TIPRealm" ignoreCase="true" useRegistryServerId="false" primaryAdminId="web<br/>admin" registryClassName="com.ibm.ws.wim.registry.WIMUserRegistry"/&gt;</userregistries></pre> |                 |
| 30   | Re-create file-based tipadmin account after deletion © 2013                                                                                                    | IBM Corporation |

The primaryAdminId is the iscadmins account that is used to access and administer the file-based realm. By default, the tipadmin user account is set as the primaryAdminId. Change this value to the new iscadmins account to create users and groups in the file-based repository again.

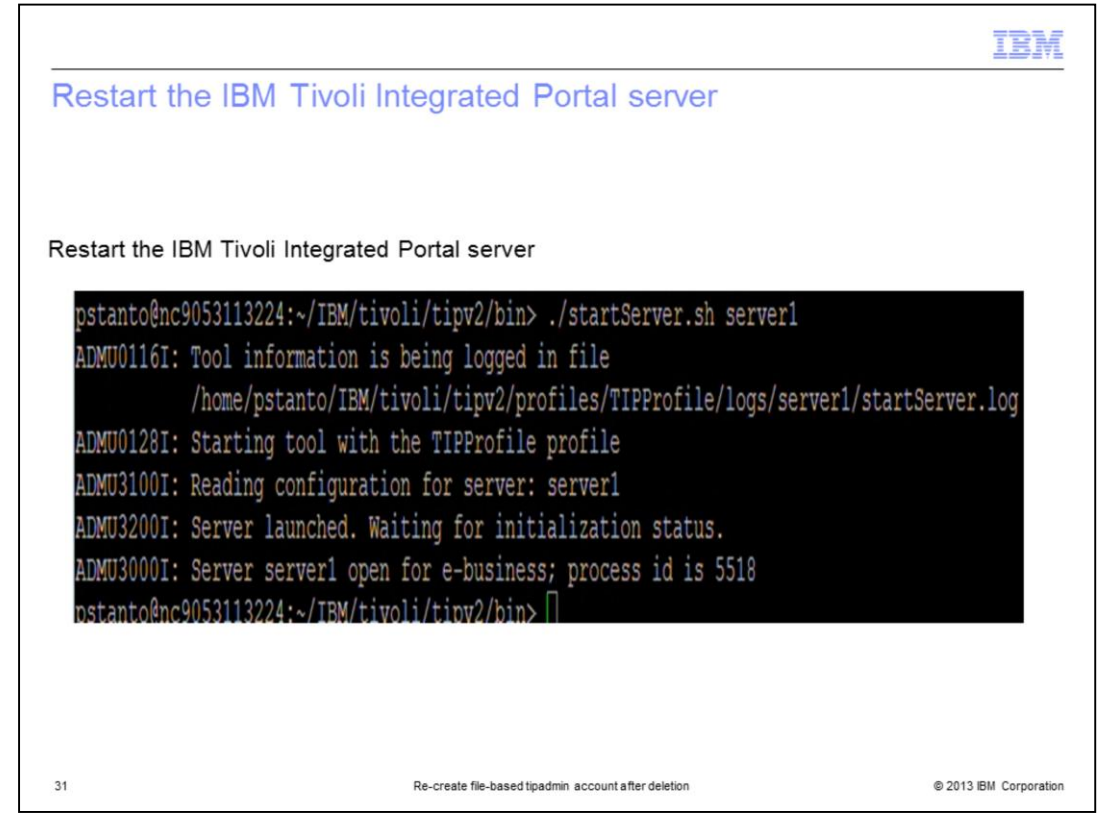

Restart the IBM Tivoli Integrated Portal server so that the new settings take effect.

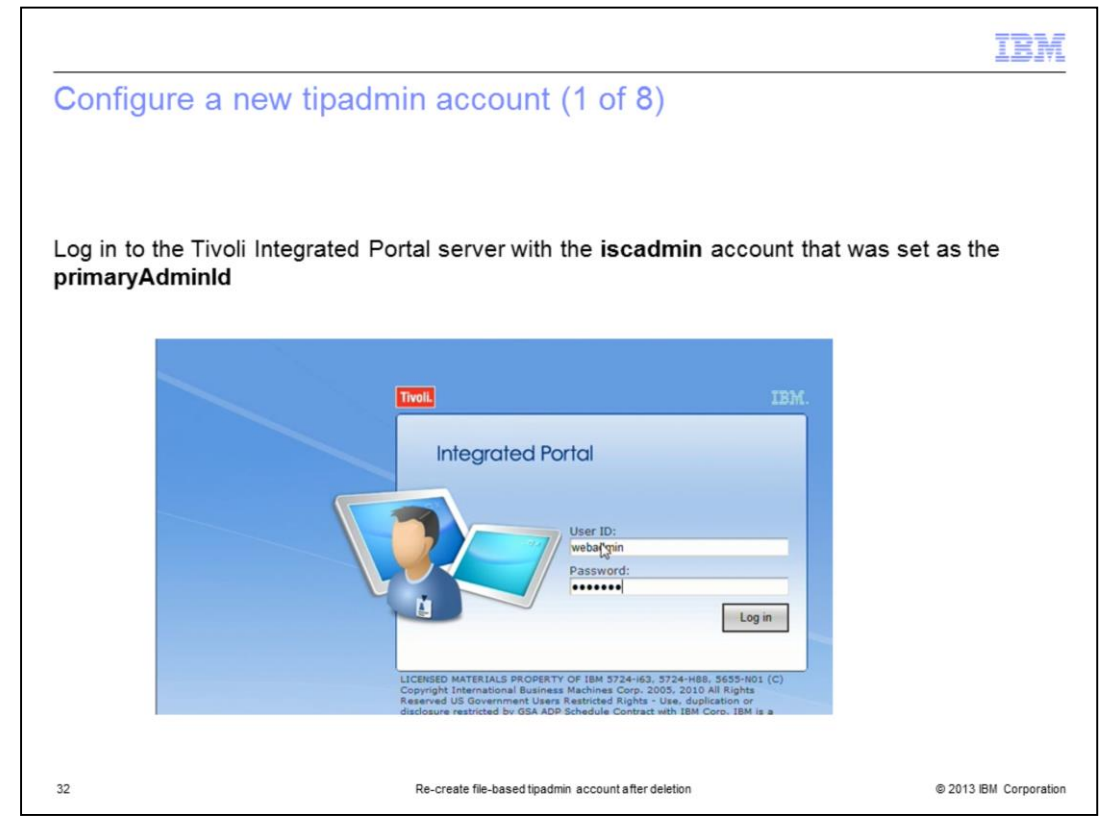

Log in to the Tivoli Integrated Portal server by using the new iscadmins account.

|                                 |                   |               |               |                |         |                     |           |                     | IB |
|---------------------------------|-------------------|---------------|---------------|----------------|---------|---------------------|-----------|---------------------|----|
| Configure a new tip             | adm               | in ac         | coun          | t (2 c         | f 8)    | )                   |           |                     |    |
| ·                               |                   |               |               |                |         | 0                   |           |                     |    |
|                                 |                   |               |               |                |         |                     |           |                     |    |
|                                 |                   |               |               |                |         |                     |           |                     |    |
|                                 |                   |               |               |                |         |                     |           |                     |    |
| Click Manage Users in t         | he left           | naviga        | ation pa      | ane            |         |                     |           |                     |    |
| -                               |                   |               | -1:-1:41-     |                | • - I   |                     |           |                     |    |
| In the WIM User Manage          | ment              | pane,         | CIICK IN      | e Crea         | te bi   | utton               |           |                     |    |
| Welcome     Mu Startup Pages    | WTM               | Liser M       | anadem        | ent            |         |                     |           |                     |    |
| Users and Groups                | Search            | h for User    | s anagem      | enc            |         |                     |           |                     |    |
| Role Management                 |                   |               |               |                |         |                     |           |                     |    |
| = Group Roles                   | Search<br>User II | by •          | Search for    | + Maxir<br>100 | num res | ults                |           |                     |    |
| Manage Users     Manage Groups  | Searc             | h             |               |                |         |                     |           |                     |    |
| • Settings                      |                   |               |               |                |         |                     |           |                     |    |
| Administration     Availability | 5 users           | matched t     | he search cri | teria.         |         |                     |           |                     |    |
| Troubleshooting and Support     | Cre               | ate           | Delete Sel    | lect an actio  | n       | •                   |           | CC 7                |    |
| •                               | Select            | User ID       | First name    | Last name      | E-mail  | Un                  | nique Nam | ie                  |    |
| -                               |                   | ncoadmin      | ncoadmin      | tivoli         |         | uid=ncoadmin,o=net  | tcoolObje | ctServerRepository  |    |
|                                 |                   | ncouser       | ncouser       | tivoli         |         | uid=ncouser,o=netco | oolObject | ServerRepository    |    |
|                                 |                   | nobody        | Deet          | Nobody         |         | uid=nobody,o=netco  | biectCar  | serverRepository    |    |
|                                 |                   | webadmin      | webadmin      | webadmin       |         | uid=webadroip.o=pe  | tcoolObie | ctServerRepository  |    |
|                                 |                   | The partition | Hebdanini     | Hebaanin       |         | did-webddinin,o-rie |           | iccourrencepository |    |
|                                 | Pag               | ge 1 of 1     |               |                |         | Tot                 | al: 5     |                     |    |
|                                 |                   |               |               |                |         |                     |           |                     |    |
|                                 |                   |               |               |                |         |                     |           |                     | -  |

Open the Manage Users menu so that you can create the new tipadmin account. Click the **Create** button to create the new tipadmin account.

|      |                                 |                                                      | IBM                    |
|------|---------------------------------|------------------------------------------------------|------------------------|
| Cor  | nfigure a new tipad             | min account (3 of 8)                                 |                        |
|      |                                 |                                                      |                        |
|      |                                 |                                                      |                        |
| Crea | te a new <b>tipadmin</b> user a | ccount                                               |                        |
|      |                                 |                                                      |                        |
|      | WIM User Mana                   | agement                                              |                        |
|      | Create a User                   |                                                      |                        |
|      | *User ID                        | Group Membership                                     |                        |
|      | * First name                    | +Last name                                           |                        |
|      | tip                             | admin                                                |                        |
|      | E-mail                          |                                                      |                        |
|      | * Password                      | + Confirm password                                   |                        |
|      | Create Cancel                   |                                                      |                        |
|      |                                 |                                                      |                        |
|      |                                 |                                                      |                        |
| 34   |                                 | Re-create file-based tipadmin account after deletion | © 2013 IBM Corporation |

Enter **tipadmin** for the User ID. You can set the first name, last name, and password fields to the values that you prefer. Then, click the **Create** button to create the user account.

|              |                                                      | IBM                    |
|--------------|------------------------------------------------------|------------------------|
| Configur     | e a new tipadmin account (4 of 8)                    |                        |
|              |                                                      |                        |
| Click the CI | ose button                                           |                        |
|              |                                                      |                        |
|              | WIM User Management                                  |                        |
|              | The user was created successfully.                   |                        |
|              | tipadmin                                             |                        |
|              | Create Like Close                                    |                        |
|              |                                                      |                        |
|              |                                                      |                        |
|              |                                                      |                        |
| 35           | Re-create file-based tipadmin account after deletion | © 2013 IBM Corporation |

You are prompted to create additional user accounts. This is not needed. Click the **Close** button to complete the account creation.

|           |                                                     |                                                                                                    |                           |         |                                                                                                    | 11                |
|-----------|-----------------------------------------------------|----------------------------------------------------------------------------------------------------|---------------------------|---------|----------------------------------------------------------------------------------------------------|-------------------|
| figure    | a ne                                                | ew tipa                                                                                                    | admin                     | acc     | count (5 of 8)                                                                                                    |                   |
| guit      |                                                     | a de la de la de la de la de la de la de la de la de la de la de la de la de la de la de la de la de la de la de |                           | 0.00    |                                                                                                    |                   |
|           |                                                     |                                                                                                    |                           |         |                                                                                                    |                   |
|           |                                                     |                                                                                                    |                           |         |                                                                                                    |                   |
|           |                                                     |                                                                                                    |                           |         |                                                                                                    |                   |
| h your    | user ac                                             | counts                                                                                                    | to verify                 | / that  | the tipadmin account is created                                                                                                    | in FileBasedRealm |
|           |                                                     |                                                                                                    |                           |         |                                                                                                    |                   |
| WIM       | User M                                              | anagem                                                                                                    | ent                       |         |                                                                                                    |                   |
| Searc     | h for User                                          | s                                                                                                    |                           |         |                                                                                                    |                   |
| Cearch    |                                                     | Course for                                                                                                    | . Maula                   |         |                                                                                                    |                   |
| User I    | D - *                                               | Search for                                                                                                    | 100                       | num res | uits                                                                                                    |                   |
| Seam      | ch                                                  |                                                                                                    |                           |         |                                                                                                    |                   |
|           | _                                                   |                                                                                                    |                           |         |                                                                                                    |                   |
| 5 users   | matched th                                          | ne search crit                                                                                                   | teria.                    |         |                                                                                                    |                   |
| Cre       | ate                                                 | Delete Sel                                                                                                    | ect an actio              | n       | - 007**                                                                                                    |                   |
| Select    | User ID                                             | First name                                                                                                    | Last name                 | E-mail  | Unique Name                                                                                                    |                   |
|           | ncoadmin                                            | ncoadmin                                                                                                    | tivoli                    |         | uid=ncoadmin,o=netcoolObjectServerRepository                                                                                                    |                   |
| Common Co | ncouser                                             | ncouser                                                                                                    | tivoli                    |         | uid=ncouser,o=netcoolObjectServerRepository                                                                                                    |                   |
|           |                                                     |                                                                                                    | Nobody                    |         | uid=nobody,o=netcoolObjectServerRepository                                                                                                    |                   |
|           | nobody                                              |                                                                                                    |                           |         | and an an an an an an an an an an an an an                                                                                                    |                   |
|           | nobody<br>root                                      | Root                                                                                                    | User                      |         | uid=root,o=netcoolObjectServerRepository                                                                                                    |                   |
|           | nobody<br>root<br>kinetimin                         | Root                                                                                                    | User<br>admin             | 1       | uid=root,o=netcoolObjectServerRepository<br>uid=tipadmin,o=defaultWIMFileBasrdRealm                                                               |                   |
|           | nobody<br>root<br>institution<br>webadmin           | Root<br>TD<br>webadmin                                                                                           | User<br>admin<br>webadmin | I.      | uid=root,o=netcoolObjectServerRepository<br>uid=upadmin,o=defaultWIMFileBass cite calm<br>uid=webadmin,o=netcoolObjectServerRepository            |                   |
| Pa        | nobody<br>root<br>determin<br>webadmin<br>ge 1 of 1 | Root                                                                                                    | User<br>admin<br>webadmin |         | uid=root,o=netcoolObjectServerkepository<br>Uid=tipadmin,o=defaultWithFileBosrdicealm<br>uid=webadmin,o=netcoolObjectServerRepository<br>Total: 6 |                   |

Now, when you search your user accounts from the **Manage Users** menu, the tipadmin account is in **FileBasedRealm**.

|                                | IB                                                                                                    |
|--------------------------------|----------------------------------------------------------------------------------------------------|
| Configure a new t              | ipadmin account (6 of 8)                                                                                |
| 0                              |                                                                                                    |
|                                |                                                                                                    |
|                                |                                                                                                    |
|                                |                                                                                                    |
| lick the User Roles link       | in the left navigation menu                                                                             |
|                                |                                                                                                    |
| Welcome     My Startup Pages   | User Roles vi ?                                                                                         |
| Users and Groups               | Related Tasks 💌                                                                                         |
| Role Management                | Use this page to manage roles for users. You can search users and add/remove roles for a selected user. |
| - Group Roles                  | Available Users                                                                                         |
| Manage Users     Manage Groups |                                                                                                    |
| Settings                       | Assign roles to a selected user.                                                                        |
| Administration                 | First name:                                                                                             |
| Availability                   |                                                                                                    |
| Troubleshooting and Support    | User ID: E-mail:                                                                                        |
|                                |                                                                                                    |
|                                | Number of results to display:                                                                           |
|                                | 20 - Là                                                                                                 |
|                                | Search                                                                                                  |
|                                |                                                                                                    |
|                                | Filter                                                                                                  |
|                                | User ID 🔺 First Name 🔷 Last Name 🔷 Roles 🗠 E-mail                                                       |
|                                |                                                                                                    |
|                                | None                                                                                                    |

Open the User Roles menu to confirm the tipadmin user account settings.

|                                    |                                   |              | IBM |
|------------------------------------|-----------------------------------|--------------|-----|
| Configure a new tip                | admin account (7 of 8)            |              |     |
|                                    |                                   |              |     |
|                                    |                                   |              |     |
| Search for users with the is       | scadmins role by filtering on isc |              |     |
|                                    |                                   |              |     |
| Park an and                        | Lot come                          |              |     |
| rirst name:                        | Last name:                        |              |     |
| User ID:                           | E-mail:                           | _            |     |
|                                    |                                   |              |     |
| Number of results to display:      |                                   |              |     |
| Selvch                             |                                   |              |     |
| - NF-                              |                                   |              |     |
| Search                             |                                   |              |     |
| Search                             |                                   | isc          |     |
| Search<br>User ID First Na         | me A Last Name A Rol              | les ^ E-mail |     |
| Search<br>User ID First Na<br>None | me 🔥 Last Name 🔥 Rol              | les A E-mail |     |

Click the **Search** button to locate the tipadmin account.

|               |            |                              |                                        | TE       |
|---------------|------------|------------------------------|----------------------------------------|----------|
| nfigure a     | a new      | tipadn                       | nin account (8 of 8)                   |          |
| Jungalo       |            |                              |                                        |          |
|               |            |                              |                                        |          |
|               |            |                              |                                        |          |
| fy that the t | ipadmin    | account                      | exists and has the correct roles       |          |
|               |            |                              |                                        |          |
|               |            |                              |                                        |          |
|               |            |                              | lisc                                   |          |
| User ID 🔺     | First Name | <ul> <li>Last Nam</li> </ul> | e^ Roles                               | ^ E-m ^  |
| ncoadmin      | ncoadmin   | tivoli                       | administrator, iscadmins               | =        |
| tipadmin      | tip        | admin                        | chartAdministrator, monitor, iscadmins |          |
| 3             |            |                              |                                        |          |
| •             |            |                              |                                        | •        |
|               |            |                              |                                        | Total: 6 |
|               |            |                              |                                        |          |
|               |            |                              |                                        |          |
|               |            |                              |                                        |          |
|               |            |                              |                                        |          |

Here, you see the tipadmin user account. The roles that were originally assigned to the account are automatically remapped to the username. This confirms that the account was created in the correct user repository source with the correct user roles. Log out of the Tivoli Integrated Portal server so that you can finish configuring the tipadmin account.

|                                             |                                                | IBM                    |
|---------------------------------------------|------------------------------------------------|------------------------|
| Stop the IBM Tivoli Integrated              | Portal server                                  |                        |
|                                             |                                                |                        |
| Stop the IBM Tivoli Integrated Portal serv  | rer                                            |                        |
|                                             |                                                |                        |
| pstanto@nc9053113224:~/IBM/tivoli/tipv2/bir | /stopServer.sh server1 -username webadmin -pa  | assword n              |
| ADMU0116I: Tool information is being logged | l in file                                      |                        |
| /home/pstanto/IBM/tivoli/tipv2/p            | rofiles/TIPProfile/logs/server1/stopServer.log |                        |
| ADMU0128I: Starting tool with the TIPProfil | e profile                                      |                        |
| ADMU32011: Server stop request issued. Wait | ing for stop status.                           |                        |
| ADMU4000I: Server server1 stop completed.   |                                                |                        |
| pstanto@nc9053113224:~/IBM/tivoli/tipv2/bir | 5                                              |                        |
|                                             |                                                |                        |
|                                             |                                                |                        |
| 40 Re-create file                           | -based tipadmin account after deletion         | 9 2013 IBM Corporation |

Stop the IBM Tivoli Integrated Portal server so that you can set the **server.xml** file back to the default values.

|                                                                                                 | IBM                 |
|-------------------------------------------------------------------------------------------------|---------------------|
| Edit the security.xml file (1 of 2)                                                             |                     |
|                                                                                                 |                     |
|                                                                                                 |                     |
| Open the security.xml file for editing                                                          |                     |
|                                                                                                 |                     |
| pstanto@nc9053113224:~/IBM/tivoli/tipv2/bin> vi/profiles/TIPProfile/config/cells/TIPCe<br>y.xml | ll/securit          |
|                                                                                                 |                     |
|                                                                                                 |                     |
|                                                                                                 |                     |
|                                                                                                 |                     |
|                                                                                                 |                     |
|                                                                                                 |                     |
| 41 Re-create file-based tipadmin account after deletion © 2                                     | 013 IBM Corporation |

Open the **security.xml** file for editing.

|                                                                                                    |                                                                                                    | IBM                                |
|----------------------------------------------------------------------------------------------------|----------------------------------------------------------------------------------------------------|------------------------------------|
| Edit the security                                                                                                    | .xml file (2 of 2)                                                                                                    |                                    |
|                                                                                                    |                                                                                                    |                                    |
| Find the primaryAdmin                                                                                                 | nld and change the user account back to tipadmin                                                                                                    |                                    |
|                                                                                                    |                                                                                                    |                                    |
| <pre><userregistries password="{xor}" realm="T admin" registryclassname="&lt;/pre" xmi:typ=""></userregistries></pre> | e="security:WIMUserRegistry" xmi:id="WIMUserRegistry_1" ser<br>"IPRealm" ignoreCase="true" useRegistryServerId="false" prim<br>="com.ibm.ws.wim.registry.WIMUserRegistry"/> | verId="" server<br>aryAdminId="tip |
|                                                                                                    |                                                                                                    |                                    |
|                                                                                                    |                                                                                                    |                                    |
|                                                                                                    |                                                                                                    |                                    |
|                                                                                                    |                                                                                                    |                                    |
| 42                                                                                                    | Re-create file-based tipadmin account after deletion                                                                                                    | © 2013 IBM Corporation             |

Find the **primaryAdminId**. This value is the one that was changed to the temporary iscadmins account. Change this value back to the tipadmin account.

|                                                                                                    | IBM             |
|----------------------------------------------------------------------------------------------------|-----------------|
| Restart the IBM Tivoli Integrated Portal server                                                                                     |                 |
|                                                                                                    |                 |
| Restart the IBM Tivoli Integrated Portal server                                                                                     |                 |
| notantalnallessiissi. /TEM/timali/times/hines_/atantessume ab saurani                                                               |                 |
| ADMU0116I: Tool information is being logged in file                                                                                 |                 |
| /home/pstanto/IBM/tivoli/tipv2/profiles/TIPProfile/logs/server1/startServer.log                                                     |                 |
| ADMU31001: Reading configuration for server: server1                                                                                |                 |
| ADMU3200I: Server launched. Waiting for initialization status.<br>ADMU3000I: Server server1 open for e-business; process id is 6040 |                 |
| nstanto@nc9053113224·~/TRM/fivoli/tinv2/hin>                                                                                        |                 |
|                                                                                                    |                 |
|                                                                                                    |                 |
|                                                                                                    |                 |
| 43 Re-create file-based tipadmin account after deletion © 2013                                                                      | IBM Corporation |

After restarting the IBM Tivoli Integrated Portal server, the changes to the **security.xml** file take effect.

|           |                                                                                                    |                                                                                        |                                                                                             | IBI          |
|-----------|----------------------------------------------------------------------------------------------------|----------------------------------------------------------------------------------------|---------------------------------------------------------------------------------------------|--------------|
| Confi     | aure the federat                                                                                                    | ed repository (1                                                                       | of 15)                                                                                      |              |
|           | guio ino louolui                                                                                                    |                                                                                        | 01 10)                                                                                      |              |
|           |                                                                                                    |                                                                                        |                                                                                             |              |
|           |                                                                                                    |                                                                                        |                                                                                             |              |
| Log in    | n to the WebSphere ad                                                                                                    | lministrative console a                                                                | and select Federated repositor                                                              | ories        |
| •         |                                                                                                    |                                                                                        |                                                                                             |              |
| Verify    | that both an ObjectSe                                                                                                    | rver and a file-based                                                                  | repository are defined                                                                      |              |
|           | -                                                                                                    |                                                                                        |                                                                                             |              |
| C = 1 = 1 | TIDE all During TIDE of the                                                                                                    |                                                                                        |                                                                                             |              |
| Globa     | I Security                                                                                                    |                                                                                        |                                                                                             | 7 -          |
| -         | Iobal security > Federated repositories                                                                                                    |                                                                                        |                                                                                             |              |
| 8.<br>76  | y federating repositories, identities stored in multiple repositories<br>positories, or in both the built-in repository and one or more ext | is can be managed in a single, virtual realm. The realm can cor<br>small repositories. | sist of identities in the file-based repository that is built into the system, in one or mo | ore external |
| Ge        | neral Properties<br>Realm name                                                                                                    |                                                                                        |                                                                                             |              |
|           | TPRealm<br>Brimany administrative user name                                                                                                 |                                                                                        |                                                                                             |              |
| 6         | tipadmin                                                                                                    |                                                                                        |                                                                                             |              |
| - E       | Server user identity<br>Automatically generated server identity                                                                             |                                                                                        |                                                                                             |              |
|           | C Server identity that is stored in the repository                                                                                          |                                                                                        |                                                                                             |              |
|           |                                                                                                    |                                                                                        |                                                                                             |              |
|           |                                                                                                    |                                                                                        |                                                                                             |              |
|           | _                                                                                                    |                                                                                        |                                                                                             |              |
|           | Ignore case for authorization                                                                                                    |                                                                                        |                                                                                             |              |
|           | Repositories in the realm:                                                                                                    | Tennes                                                                                 |                                                                                             |              |
|           | Select Base Britry                                                                                                    | Repository Identifier                                                                  | Repository Type                                                                             |              |
|           | You can administer the following resources:                                                                                                 |                                                                                        |                                                                                             |              |
|           | c=defaultWIHPieBasedRealm                                                                                                    | InternalPlieRepository                                                                 | Pie .                                                                                       |              |
|           | O=AstcoolCigectEerverRepository                                                                                                    | NetcoolChiectServer                                                                    | Custom                                                                                      |              |
|           | Total 2                                                                                                    |                                                                                        |                                                                                             |              |
|           |                                                                                                    |                                                                                        |                                                                                             |              |
|           | Additional Properties                                                                                                    | Related Items                                                                          |                                                                                             |              |
|           |                                                                                                    | <ul> <li>Trusted authentical</li> </ul>                                                | ion realms - indound                                                                        |              |
|           | <ul> <li>Entry mapping repository</li> </ul>                                                                                                |                                                                                        |                                                                                             |              |
|           | Butty massing researcy     Busseries entry types                                                                                            |                                                                                        |                                                                                             |              |
|           | - Buttornel entity bytes                                                                                                    |                                                                                        |                                                                                             |              |
|           | - BUCKLERADING MARKENY<br>- Response and buckler<br>Apply CK Reset Cance                                                                    |                                                                                        |                                                                                             |              |
|           | - RELEVIENCE REALIZER                                                                                                    |                                                                                        |                                                                                             |              |
| 2         | - Endocried Addition                                                                                                    |                                                                                        |                                                                                             |              |

Log in to the WebSphere administrative console and select **Federated repositories**. Verify that both an ObjectServer and a file-based repository are defined.

|              |                                                                      | IBM                    |
|--------------|----------------------------------------------------------------------|------------------------|
| Configure    | e the federated repository (2 of 15)                                 |                        |
|              |                                                                      |                        |
|              |                                                                      |                        |
| Perform thes | e actions:                                                           |                        |
| Conv the b   | ase entry value for the ObjectServer repository                      |                        |
| Click Supp   | arted entity types                                                   |                        |
| - Click Supp | ioned entity types                                                   |                        |
|              | ☑ Ignore case for authorization                                      |                        |
|              | Repositories in the realm:                                           |                        |
|              | Add Base entry to Realm Use built- in repository Remove              |                        |
|              | You can administer the following resources:                          |                        |
|              | o=defaultWIMFileBasedRealm InternalFileRepository File               |                        |
|              | DEnetcoolObjectServerRepository NetcoolObjectServer Custom           |                        |
|              | Additional Departure Related Home                                    |                        |
|              | = Property extension repository = Manage repositories                |                        |
|              | = Entry mapping repository = Trusted authentication realms - inbound |                        |
|              | Supported entity types                                               |                        |
|              | Apply OK Reset Cancel                                                |                        |
| 45           | Re-create file-based tipadmin account after deletion                 | © 2013 IBM Corporation |

In this example, the ObjectServer repository source was originally set as the default repository source. Set this back as the default source. Start by copying the Base Entry value for the ObjectServer. Then, click the **Supported entity types** link.

| the second second second second second second second second second second second second second second second se |                                                                                                    |                                                                                                    |  |
|----------------------------------------------------------------------------------------------------|----------------------------------------------------------------------------------------------------|----------------------------------------------------------------------------------------------------|--|
| onfigure the                                                                                                    | federated repository                                                                                                    | (3 of 15)                                                                                                    |  |
|                                                                                                    |                                                                                                    |                                                                                                    |  |
|                                                                                                    |                                                                                                    |                                                                                                    |  |
|                                                                                                    |                                                                                                    |                                                                                                    |  |
| k the Group lin                                                                                                 | k                                                                                                    |                                                                                                    |  |
| it are croup in                                                                                                 |                                                                                                    |                                                                                                    |  |
|                                                                                                    |                                                                                                    |                                                                                                    |  |
| Global security                                                                                                 |                                                                                                    | 2 -                                                                                                    |  |
|                                                                                                    |                                                                                                    |                                                                                                    |  |
|                                                                                                    | Endowstad rangeitariae > Supported an                                                                                                    | PUPUL PUPAR                                                                                                    |  |
| Global security >                                                                                               | Federated repositories > Supported en                                                                                                    | itity types                                                                                                    |  |
| Use this page to a                                                                                              | Federated repositories > Supported en<br>configure entity types that are supported                                                                                                    | d by the member repositories.                                                                                                    |  |
| Use this page to a                                                                                              | Federated repositories > Supported en                                                                                                    | tity types                                                                                                    |  |
| Use this page to a<br>Preferences                                                                               | Federated repositories > Supported en                                                                                                    | trty types<br>d by the member repositories.                                                                                                  |  |
| Use this page to o<br>Preferences<br>++++ +++<br>Entity Type ♦                                                  | Federated repositories > Supported en<br>configure entity types that are supporte<br>Base Entry for the Default Parent \$                                                                                                    | ttry types<br>d by the member repositories.<br>Relative Distinguished Name Properties 🗇                                                      |  |
| Use this page to o<br>Preferences<br>Entity Type \$<br>You can administ                                         | Federated repositories > Supported en<br>configure entity types that are supported<br>Base Entry for the Default Parent<br>ter the following resources:                                                                                                    | ttry types<br>d by the member repositories.<br>Relative Distinguished Name Properties 🔅                                                      |  |
| Use this page to<br>Preferences                                                                                 | Base Entry for the Default Parent<br>ter the following resources:                                                                                                    | ttry types<br>d by the member repositories.<br>Relative Distinguished Name Properties<br>cn                                                  |  |
| Use this page to<br>Preferences<br>Type \$<br>You can administ<br>Group<br>OrgContainer                         | Federated repositories       > Supported en         configure entity types that are supported         Base Entry for the Default Parent          ter the following resources:         o=defaultWIMFileBasedRealm         o=defaultWIMFileBasedRealm                                    | Relative Distinguished Name Properties 🔅                                                                                                    |  |
| Use this page to<br>Preferences                                                                                 | Federated repositories       > Supported en         configure entity types that are supported         Base Entry for the Default Parent          ter the following resources:         o=defaultWIMFileBasedRealm         o=defaultWIMFileBasedRealm         o=defaultWIMFileBasedRealm | Relative Distinguished Name Properties 🗘                                                                                                    |  |
| Use this page to<br>Preferences                                                                                 | Federated repositories > Supported en<br>configure entity types that are supporter<br>Base Entry for the Default Parent<br>ter the following resources:<br>o=defaultWIMFileBasedRealm<br>o=defaultWIMFileBasedRealm<br>o=defaultWIMFileBasedRealm                                      | cn         ojou;dc;cn         uid                                                                                                    |  |
| Use this page to<br>Preferences                                                                                 | Federated repositories > Supported en<br>configure entity types that are supporter<br>Base Entry for the Default Parent ≎<br>ter the following resources:<br>o=defaultWIMFileBasedRealm<br>o=defaultWIMFileBasedRealm<br>o=defaultWIMFileBasedRealm                                    | trty types         d by the member repositories.         Relative Distinguished Name Properties \$         cn         o;ou;dc;cn         uid |  |
| Global security       Use this page to i            Preferences                                                 | Federated repositories > Supported en<br>configure entity types that are supporter<br>Base Entry for the Default Parent ≎<br>iter the following resources:<br>o=defaultWIMFileBasedRealm<br>o=defaultWIMFileBasedRealm<br>o=defaultWIMFileBasedRealm                                   | trty types<br>d by the member repositories.<br>Relative Distinguished Name Properties<br>cn<br>o;ou;dc;cn<br>uid                             |  |

In this example, the file-based source was set as the default repository source. Change this setting back to the ObjectServer repository source. Start with the Group entity type. Click the **Group** link.

|                                                                                        | IBM    |
|----------------------------------------------------------------------------------------|--------|
| Configure the federated repository (4 of 15)                                           |        |
|                                                                                        |        |
|                                                                                        |        |
| pdate the value of the Base entry for the default parent with the value copied ea      | arlier |
|                                                                                        |        |
| Global security ? _                                                                    | l      |
| Global security > Federated repositories > Supported entity types > Group              |        |
| Use this page to configure entity types that are supported by the member repositories. |        |
| General Properties                                                                     |        |
| * Entity type                                                                          |        |
| Group                                                                                  |        |
| * Base entry for the default parent                                                    |        |
| o=netcoolObjectServerRepository                                                        |        |
| * Relative Distinguished Name properties                                               |        |
| cn                                                                                     |        |
|                                                                                        |        |
| Apply OK Reset Cancel                                                                  |        |
|                                                                                        |        |
| hs <sup>a</sup>                                                                        |        |
|                                                                                        |        |
|                                                                                        |        |
|                                                                                        |        |
| Do prosto filo boood tipodenia population                                              |        |

Paste the base entry value for the ObjectServer repository into the **Base entry for the default parent** field for the **Group** entity type.

|                                         |                                                                                                    |                                          | IBM |
|-----------------------------------------|----------------------------------------------------------------------------------------------------|------------------------------------------|-----|
| Configure the fe                        | ederated repository                                                                                                 | (5 of 15)                                |     |
|                                         |                                                                                                    |                                          |     |
|                                         |                                                                                                    |                                          |     |
|                                         |                                                                                                    |                                          |     |
| Perform these actions                   | S:                                                                                                    |                                          |     |
| <ul> <li>Click the Save link</li> </ul> |                                                                                                    |                                          |     |
| - Click the OraConto                    | iner link                                                                                                    |                                          |     |
| <ul> <li>Click the OrgConta</li> </ul>  |                                                                                                    |                                          |     |
| Global security                         |                                                                                                    | 2                                        |     |
|                                         | lessages                                                                                                    |                                          |     |
|                                         | Changes have been made to your loc                                                                                  | al configuration. You can:               |     |
|                                         | <ul> <li><u>Save</u> directly to the master configura</li> <li><u>ReNew</u> changes before saving or dis</li> </ul> | ation.<br>scarding.                      |     |
|                                         | The server may need to be restarted                                                                                 | d for these changes to take              |     |
|                                         | effect.                                                                                                    |                                          |     |
|                                         |                                                                                                    |                                          |     |
| Global security                         | Federated repositories > Supported en                                                                               | tity types                               |     |
| Use this page to                        | configure entity types that are supported                                                                           | d by the member repositories.            |     |
| E Preferences                           |                                                                                                    |                                          |     |
| * *                                     |                                                                                                    |                                          |     |
| Entity Type 🗘                           | Base Entry for the Default Parent 🗇                                                                                 | Relative Distinguished Name Properties 🗇 |     |
| You can admini                          | ster the following resources:                                                                                       |                                          |     |
| Group                                   | o=netcoolObjectServerRepository                                                                                     | cn                                       |     |
| OrgContainer                            | o=defaultWIMFileBasedRealm                                                                                          | osousdesen                               |     |
| PersonAccount                           | o=defaultWIMFileBasedRealm                                                                                          | uid                                      |     |
| Total 3                                 |                                                                                                    |                                          |     |
| rocar o                                 |                                                                                                    |                                          |     |
| rotar 5                                 |                                                                                                    |                                          |     |
| local S                                 |                                                                                                    |                                          |     |
|                                         |                                                                                                    |                                          |     |

You are prompted to save the change to the entity type. Make sure you click the **Save** link to confirm the change.

|                                                                                                    | IBM                    |
|----------------------------------------------------------------------------------------------------|------------------------|
| Configure the federated repository (6 of 15)                                                                 |                        |
|                                                                                                    |                        |
|                                                                                                    |                        |
| Update the value of the Base entry for the default parent with the value copied e                            | earlier                |
| Global security ? -                                                                                          |                        |
| Global security > Federated repositories > Supported entity types > OrgContainer                             |                        |
| Use this page to configure entity types that are supported by the member repositories.<br>General Properties |                        |
| * Entity type                                                                                                |                        |
| Bran ortho for the default except                                                                            |                        |
| base entry for the default parent     o=netcoolObjectServerRepository                                        |                        |
| * Relative Distinguished Name properties                                                                     |                        |
| ojoujdejen                                                                                                   |                        |
|                                                                                                    |                        |
| Apply Reset Cancel                                                                                           |                        |
|                                                                                                    |                        |
|                                                                                                    |                        |
|                                                                                                    |                        |
| 49 Re-create file-based tipadmin account after deletion                                                      | © 2013 IBM Corporation |

Paste the base entry value for the ObjectServer repository into the **Base entry for the default parent** field for the **OrgContainer** entity type.

|                                                            |                                          | IBM                    |
|------------------------------------------------------------|------------------------------------------|------------------------|
| Configure the federated repositor                          | ry (7 of 15)                             |                        |
| A ()                                                       |                                          |                        |
|                                                            |                                          |                        |
|                                                            |                                          |                        |
|                                                            |                                          |                        |
| Perform these actions:                                     |                                          |                        |
| Click the Save link                                        |                                          |                        |
|                                                            |                                          |                        |
| <ul> <li>Click the PersonAccount link</li> </ul>           |                                          |                        |
| Global security                                            | 7 -                                      |                        |
| Messages                                                   |                                          |                        |
| Changes have been made to your lo                          | cal configuration. You can:              |                        |
| Save directly to the master configur                       | ration.                                  |                        |
| • <u>Review</u> changes before saving or di                | ad for these changes to take             |                        |
| effect.                                                    |                                          |                        |
|                                                            |                                          |                        |
| Global security > Federated repositories > Supported en    | ntity types                              |                        |
| Use this page to configure entity types that are supported | ed by the member repositories.           |                        |
| Preferences                                                |                                          |                        |
| ** *                                                       |                                          |                        |
| Entity Type 🗘 Base Entry for the Default Parent 🗘          | Relative Distinguished Name Properties 🗘 |                        |
| You can administer the following resources:                |                                          |                        |
| Group o=netcoolObjectServerRepository                      | cn                                       |                        |
| OrgContainer o=netcoolObjectServerRepository               | ojoujdejen                               |                        |
| PersonAccount o=defaultWIMFileBasedRealm                   | uid                                      |                        |
| Total 3                                                    |                                          |                        |
|                                                            |                                          |                        |
|                                                            |                                          |                        |
| 50 De create file baced                                    | tinadmin account after deletion          | @ 2012 IBM Corporation |

You are prompted to save the change to the entity type. Make sure you click the **Save** link to confirm the change.

|        |                                                                                   | IBM                    |
|--------|-----------------------------------------------------------------------------------|------------------------|
| Config | ure the federated repository (8 of 15)                                            |                        |
|        |                                                                                   |                        |
|        |                                                                                   |                        |
| Update | the value of the Base entry for the default parent with the copie                 | ed value               |
| c      | ilobal security ? =                                                               |                        |
|        | Global security > Federated repositories > Supported entity types > PersonAccount |                        |
|        | General Properties                                                                |                        |
|        | Entity type     PersonAccount                                                     |                        |
|        | * Base entry for the default parent                                               |                        |
|        | o=netcoolOgectserverkepository                                                    |                        |
|        | uid                                                                               |                        |
|        | Apply OK Reset Cancel                                                             |                        |
|        |                                                                                   |                        |
|        |                                                                                   |                        |
| 51     | Re-create file-based tipadmin account after deletion                              | © 2013 IBM Corporation |

Paste the base entry value for the ObjectServer repository into the **Base entry for the default parent** field for the **PersonAccount** entity type.

|       |                   |                                                                                                    |                                          | IBM                    |
|-------|-------------------|----------------------------------------------------------------------------------------------------|------------------------------------------|------------------------|
| Con   | figure the        | federated reposito                                                                                   | ory (9 of 15)                            |                        |
|       |                   |                                                                                                    |                                          |                        |
|       |                   |                                                                                                    |                                          |                        |
|       |                   |                                                                                                    |                                          |                        |
| Click | the Save link     |                                                                                                    |                                          |                        |
| CIICK | uie Save link     |                                                                                                    |                                          |                        |
|       |                   |                                                                                                    |                                          |                        |
|       | Global security   |                                                                                                    | 2                                        |                        |
|       |                   | essages<br>A Changes have been made to your loc                                                      | al configuration. You can:               |                        |
|       |                   | Same directly to the master configure                                                                | ation.                                   |                        |
|       |                   | <ul> <li>Review changes before saving or dis</li> <li>The server may need to be restarted</li> </ul> | d for these changes to take              |                        |
|       |                   | effect.                                                                                              |                                          |                        |
|       | Global security 2 | Federated repositories > Supported en                                                                | tity types                               |                        |
|       | Use this page to  | configure entity types that are supported                                                            | d by the member repositories.            |                        |
|       | Preferences       |                                                                                                    |                                          |                        |
|       | *** **            |                                                                                                    |                                          |                        |
|       | Entity Type 💲     | Base Entry for the Default Parent 🗇                                                                  | Relative Distinguished Name Properties 🗘 |                        |
|       | You can adminis   | ter the following resources:                                                                         |                                          |                        |
|       | Group             | o=netcoolObjectServerRepository                                                                      | cn                                       |                        |
|       | OrgContainer      | o=netcoolObjectServerRepository                                                                      | ojoujdejen                               |                        |
|       | PersonAccount     | o=netcoolObjectServerRepository                                                                      | uid                                      |                        |
|       | Total 3           |                                                                                                    |                                          |                        |
|       |                   |                                                                                                    |                                          |                        |
|       |                   |                                                                                                    |                                          |                        |
|       |                   |                                                                                                    |                                          |                        |
| 52    |                   | Re-create file-base                                                                                  | d tipadmin account after deletion        | © 2013 IBM Corporation |

You are prompted to save the change to the entity type. Make sure you click the **Save** link to confirm the change.

|                                                                                                    |                                                                                                    |                                                                                                    | IBM |
|----------------------------------------------------------------------------------------------------|----------------------------------------------------------------------------------------------------|----------------------------------------------------------------------------------------------------|-----|
| onfigure the                                                                                                    | e federated repositor                                                                                                    | ry (10 of 15)                                                                                                    |     |
|                                                                                                    | 1                                                                                                    |                                                                                                    |     |
|                                                                                                    |                                                                                                    |                                                                                                    |     |
|                                                                                                    |                                                                                                    |                                                                                                    |     |
| form those act                                                                                                    | ione:                                                                                                    |                                                                                                    |     |
| norm these acti                                                                                                    | ions.                                                                                                    |                                                                                                    |     |
| /erify all three e                                                                                                    | ntity types are now set to y                                                                                                    | our original default parent                                                                                                    |     |
|                                                                                                    | ,,,                                                                                                    | 3                                                                                                    |     |
| Click the Federa                                                                                                    | ated repositories breadcruit                                                                                                    | mb link                                                                                                    |     |
|                                                                                                    |                                                                                                    |                                                                                                    |     |
| Global security                                                                                                    |                                                                                                    | ?                                                                                                    |     |
|                                                                                                    |                                                                                                    |                                                                                                    |     |
|                                                                                                    |                                                                                                    |                                                                                                    |     |
| Global security >                                                                                                    | Federated repositories > Supported er                                                                                                    | ntity types                                                                                                    |     |
| <u>Global security</u> ><br>Use this page to a                                                                                                    | Federated repositories > Supported er<br>configure entity types that are supporte                                                                                                    | ntity types<br>I by the member repositories.                                                                                      |     |
| Global security ><br>Use this page to o<br>⊕ Preferences                                                                                              | Federated repositories > Supported er<br>configure entity types that are supporte                                                                                                    | ntity types<br>and by the member repositories.                                                                                    |     |
| Global security ><br>Use this page to o<br>Preferences<br>↓<br>↓<br>↓<br>↓                                                                            | <u>Federated repositories</u> > Supported en<br>configure entity types that are supporte                                                                                                    | ntity types<br>Ind by the member repositories.                                                                                    |     |
| Global security ><br>Use this page to o<br>Preferences                                                                                                | Federated repositories > Supported en<br>configure entity types that are supporte<br>Base Entry for the Default Parent \$                                                                                                    | ntity types<br>Id by the member repositories.<br>S<br>Relative Distinguished Name Properties \$                                   |     |
| Global security ><br>Use this page to o<br>☐ Preferences<br>↓ ↓ ↓<br>Entity Type<br>You can adminis                                                   | Federated repositories > Supported en<br>configure entity types that are supporte<br>Base Entry for the Default Parent<br>ter the following resources:                                                                                                    | Note: the member repositories.                                                                                                    |     |
| Global security ><br>Use this page to o<br>☐ Preferences<br>Entity Type<br>You can adminis<br>Group                                                   | Federated repositories > Supported en<br>configure entity types that are supporte<br>Base Entry for the Default Parent<br>ter the following resources:<br>o=netcoolObjectServerRepository                                                                                              | ntity types<br>Id by the member repositories.<br>B<br>Relative Distinguished Name Properties<br>cn                                |     |
| Global security ><br>Use this page to o<br>☐ Preferences<br>Entity Type<br>You can adminis<br>Group<br>OraContainer                                   | Federated repositories > Supported enconfigure entity types that are supported         Base Entry for the Default Parent          ter the following resources:         o=netcoolObjectServerRepository         o=netcoolObjectServerRepository                                         | Relative Distinguished Name Properties 🗘                                                                                          |     |
| Global security ><br>Use this page to o<br>☐ Preferences<br>☐ Preferences<br>Entity Type<br>You can adminis<br>Group<br>OraContainer<br>PersonAccount | Federated repositories > Supported enconfigure entity types that are supported         Base Entry for the Default Parent          ter the following resources:         o=netcoolObjectServerRepository         o=netcoolObjectServerRepository         o=netcoolObjectServerRepository | Relative Distinguished Name Properties 🗘                                                                                          |     |
| Global security ><br>Use this page to (<br>☐ Preferences                                                                                              | Federated repositories > Supported enconfigure entity types that are supported         Base Entry for the Default Parent          ter the following resources:         o=netcoolObjectServerRepository         o=netcoolObjectServerRepository         o=netcoolObjectServerRepository | Relative Distinguished Name Properties 🗘                                                                                          |     |
| Global security ><br>Use this page to a<br>Preferences                                                                                                | Federated repositories > Supported en<br>configure entity types that are supported<br>Base Entry for the Default Parent<br>ter the following resources:<br>o=netcoolObjectServerRepository<br>o=netcoolObjectServerRepository                                                          | Antity types<br>and by the member repositories.<br>Relative Distinguished Name Properties<br>cn<br>ojou;dc;cn<br>uid              |     |
| Global security ><br>Use this page to (<br>Preferences                                                                                                | Federated repositories > Supported en<br>configure entity types that are supported<br>Base Entry for the Default Parent<br>ter the following resources:<br>o=netcoolObjectServerRepository<br>o=netcoolObjectServerRepository<br>o=netcoolObjectServerRepository                       | Antity types<br>ad by the member repositories.<br>Relative Distinguished Name Properties<br>cn<br>o;ou;dc;cn<br>uid               |     |
| Global security ><br>Use this page to (<br>☐ Preferences                                                                                              | Federated repositories > Supported en<br>configure entity types that are supported<br>Base Entry for the Default Parent<br>ter the following resources:<br>o=netcoolObjectServerRepository<br>o=netcoolObjectServerRepository<br>o=netcoolObjectServerRepository                       | ntity types<br>Id by the member repositories.<br>Relative Distinguished Name Properties $\diamondsuit$<br>cn<br>ojoujdcjcn<br>uid |     |
| Global security ><br>Use this page to (<br>☐ Preferences                                                                                              | Federated repositories > Supported en<br>configure entity types that are supported<br>Base Entry for the Default Parent<br>ter the following resources:<br>o=netcoolObjectServerRepository<br>o=netcoolObjectServerRepository<br>o=netcoolObjectServerRepository                       | ntity types<br>Id by the member repositories.<br>Relative Distinguished Name Properties $\diamondsuit$<br>cn<br>o;ou;dc;cn<br>uid |     |

All three of the entity types are now set back to the ObjectServer source as they were at the beginning of this process. Click the **Federated repositories** breadcrumb link to continue confirming the changes.

|            |                                      |                               |                        |        | IE        |
|------------|--------------------------------------|-------------------------------|------------------------|--------|-----------|
| onfigu     | ire the federated                    | repository (                  | 11 of 15)              |        |           |
| 0          |                                      | , , ,                         |                        |        |           |
|            |                                      |                               |                        |        |           |
|            |                                      |                               |                        |        |           |
|            |                                      |                               |                        |        |           |
| oll to th  | e bottom of the page a               | nd click the OK               | button                 |        |           |
|            |                                      |                               |                        |        |           |
| Keposi     | Add Base entry to Realm              | Use built-in repository       | Remove                 |        |           |
| Select     | Base Entry                           | Repository Identifier         | Repository Type        |        |           |
| You c      | an administer the following resource | es:                           |                        |        |           |
|            | o=defaultWIMFileBasedRealm           | InternalFileRepository        | File                   |        |           |
|            | o=netcoolObjectServerRepository      | NetcoolObjectServer           | Custom                 | 1      |           |
|            |                                      |                               |                        | -      |           |
| Additio    | onal Properties                      | Related Items                 |                        | _      |           |
| = <u>P</u> | Property extension repository        | Manage repositorie            | 15                     |        |           |
| = E        | ntry mapping repository              | Trusted authentical           | tion realms - inbound  |        |           |
| = <u>s</u> | upported entity types                |                               |                        |        |           |
|            |                                      |                               |                        |        |           |
| Apply      | OK Reset Cancel                      |                               |                        |        |           |
|            |                                      |                               |                        |        |           |
|            |                                      |                               |                        |        |           |
|            |                                      | Re-create file-based tipadmin | account after deletion | © 2013 | IBM Corpo |

To make sure that the changes to the entity type are saved correctly, go back through the navigation menus and apply the changes. To start this on the federated repository menu, click the **OK** button.

|                                                                                                    | IBM                    |
|----------------------------------------------------------------------------------------------------|------------------------|
| Configure the federated repository (12 of 15)                                                                                                    |                        |
|                                                                                                    |                        |
|                                                                                                    |                        |
| Click the <b>Save</b> link at the top of the page                                                                                                    |                        |
| Global security                                                                                                    |                        |
| Messages     Achanges have been made to your local configuration. You can:                                                                                         |                        |
| Save directly to the master configuration.     Save directly to the master configuration.                                                                          |                        |
| The server may need to be restarted for these changes to take effect.                                                                                              |                        |
|                                                                                                    |                        |
| Global security Use this papel to configure administration and the default application security policy. This security configure                                    |                        |
| functions and is used as a default security policy for user applications. Security domains can be defined to<br>applications.                                      |                        |
|                                                                                                    |                        |
| Security Configuration Wizard Security Configuration Report                                                                                                    |                        |
| Administrative security Authentication                                                                                                    |                        |
| Enable administrative security     Administrative quer roles     Administrative authentication     Administrative authentication     Administrative authentication |                        |
|                                                                                                    |                        |
| 55 Re-create file-based tipadmin account after deletion                                                                                                    | © 2012 IBM Corporation |

Click the Save link.

|                |                                                                                                    |                                                                                                    |                                                                                             | IBM                    |
|----------------|----------------------------------------------------------------------------------------------------|----------------------------------------------------------------------------------------------------|---------------------------------------------------------------------------------------------|------------------------|
| Configure      | the federated                                                                                                    | repository (1                                                                                                | l3 of 15)                                                                                   |                        |
| Ŭ              |                                                                                                    |                                                                                                    |                                                                                             |                        |
|                |                                                                                                    |                                                                                                    |                                                                                             |                        |
|                |                                                                                                    |                                                                                                    |                                                                                             |                        |
|                |                                                                                                    |                                                                                                    |                                                                                             |                        |
|                |                                                                                                    |                                                                                                    |                                                                                             |                        |
| Click the Glob | al security breadcr                                                                                                    | umb link                                                                                                    |                                                                                             |                        |
| I              | Global security                                                                                                    |                                                                                                    |                                                                                             | 3 12                   |
|                | Global security > Federated repositories                                                                                                    |                                                                                                    |                                                                                             |                        |
|                | By federating repositories, identities stored in multiple<br>built into the system, in one or more external repositor<br>General Properties | repositories can be managed in a single, virtual re<br>res, or in both the built-in repository and one or mo | aim. The realm can consist of identities in the file-based re<br>ore external repositories. | Sostory that is        |
|                | * Realm name                                                                                                    |                                                                                                    |                                                                                             |                        |
|                | Primary administrative user name                                                                                                    |                                                                                                    |                                                                                             |                        |
|                | Sarver user identity                                                                                                    |                                                                                                    |                                                                                             |                        |
|                | Automatically generated server identity                                                                                                    |                                                                                                    |                                                                                             |                        |
|                | Server identity that is stored in the repository<br>Server user 10 or approximation user an a view                                          |                                                                                                    |                                                                                             |                        |
|                |                                                                                                    |                                                                                                    |                                                                                             |                        |
|                |                                                                                                    |                                                                                                    |                                                                                             |                        |
|                | Ignore case for authorization                                                                                                    |                                                                                                    |                                                                                             |                        |
|                | Repositories in the realm:                                                                                                    |                                                                                                    |                                                                                             |                        |
|                | Add fees only to Realm Les built                                                                                                    | In repeatery Remove                                                                                          |                                                                                             |                        |
|                | Select Base Brtry                                                                                                    | Repository Identifier                                                                                        | Repository Type                                                                             |                        |
|                | Tou can administer the following resources                                                                                                  | InternalPlieRepository                                                                                       | Fie                                                                                         |                        |
|                | a-retroord specifier-enfeats fory                                                                                                    | hetcool@spectBerver                                                                                          | Custom                                                                                      |                        |
|                | Total 2                                                                                                    |                                                                                                    |                                                                                             |                        |
|                |                                                                                                    |                                                                                                    |                                                                                             |                        |
|                | Additional Properties                                                                                                    | Related Items                                                                                                |                                                                                             | C                      |
|                | <ul> <li>Property Asteria on Paper Dary</li> <li>Entry managing repository</li> </ul>                                                       | <ul> <li>Trusted authority</li> </ul>                                                                        | cation realma - indound                                                                     |                        |
|                | - Succosted entity types                                                                                                    |                                                                                                    |                                                                                             |                        |
|                | Tank and such from                                                                                                    |                                                                                                    |                                                                                             |                        |
|                | Carter Carter                                                                                                    |                                                                                                    |                                                                                             |                        |
|                |                                                                                                    |                                                                                                    |                                                                                             |                        |
| 56             |                                                                                                    | Re-create file-based tipadmin a                                                                              | ccount after deletion                                                                       | © 2013 IBM Corporation |

Click the **Global Security** breadcrumb link to continue.

|                                                                                                    |                                                                                                    | IBM           |
|----------------------------------------------------------------------------------------------------|----------------------------------------------------------------------------------------------------|---------------|
| Configure the federated rep                                                                                                    | ository (14 of 15)                                                                                                    |               |
|                                                                                                    |                                                                                                    |               |
|                                                                                                    |                                                                                                    |               |
|                                                                                                    |                                                                                                    |               |
|                                                                                                    | isk the America button                                                                                                    |               |
| croll to the bottom of the page and cl                                                                                                    | ick the Apply button                                                                                                    |               |
|                                                                                                    |                                                                                                    |               |
| Global security                                                                                                    | 212                                                                                                    |               |
| Global security<br>Use this panel to configure administration and the default application security po-<br>used as a default security policy for user applications. Security domains can be re- | Icy. This security configuration applies to the security policy for all administrative functions and is<br>defined to override and customize the security policies for user applications. |               |
| Security Configuration Wizard Security (                                                                                                    | Configuration Report                                                                                                    |               |
| Administrative security                                                                                                    | Authentication                                                                                                    |               |
| Brack committetive security     Administrative user raise     Administrative security     Administrative security     Administrative administration                                            | Authentication mechanisms and expiration                                                                                                    |               |
| Application security                                                                                                    | Kerberos and LTPA<br>Kerberos configuration                                                                                                    |               |
| Bhable application security                                                                                                    | SWAM (deprecated): No authenticated communication between servers                                                                                                    |               |
| Jeres 2 security                                                                                                    | Web security                                                                                                    |               |
| Use lava 2 securey to restrict application access to local resources Use lava 2 securey to restrict applications are granted custom permissions                                                | B RML/10P security                                                                                                    |               |
| Restrict access to resource authentication data                                                                                                    | Java Authentication and Authorization Service                                                                                                    |               |
| User account repeatory                                                                                                    | Use realm-qualified user names                                                                                                    |               |
| Current realm definition<br>Rederated recositories                                                                                                    |                                                                                                    |               |
| Available realm definitions<br>Pederated repositories   Configure Set as current                                                                                                    | <ul> <li>Interface and the product</li> <li>Cathor constant</li> </ul>                                                                                                    |               |
| Apply] Reset                                                                                                    |                                                                                                    |               |
|                                                                                                    |                                                                                                    |               |
|                                                                                                    |                                                                                                    |               |
|                                                                                                    |                                                                                                    |               |
|                                                                                                    |                                                                                                    |               |
|                                                                                                    |                                                                                                    | 0.0010.0011.0 |

Click the **Apply** button at the bottom of the Global Security window.

| Configure the federated repository (15 of 15)  Perform these actions:  Click Save Click Save Click Logout  Help Logout  Help Logout  Help Logout  Help Logout                                                                                                    | 127272      |
|----------------------------------------------------------------------------------------------------|-------------|
| Perform these actions:<br>• Click Save<br>• Click Logout<br>• Click Logout<br>• Click Logout<br>• Click Logout<br>• Click Logout                                                                                                    |             |
| Perform these actions:<br>• Click Save<br>• Click Logout<br>• Click Logout<br>• Click Logout<br>• Click Logout<br>• Help Logout<br>• Help Logout<br>• Help Logout                                                                                                    |             |
| Perform these actions:<br>• Click Save<br>• Click Logout<br>• Click Logout<br>• Click Logout<br>• Click Logout<br>• Click Logout<br>• Click Logout<br>• Click Logout<br>• Click Logout<br>• Click Logout                                                                                                    |             |
| Click Save     Click Logout     Click Logout     B Messages     A The domain name for single signon is not defined. The Web browser de     that runs the Web application. Single signon is restricted to the application     other application server host names in the domain.                                                  |             |
| Click Logout      Global security      Messages     Arthe domain name for single signon is not defined. The Web browser de that runs the Web application. Single signon is restricted to the application other application server host names in the domain.                                                                      |             |
| Circle Logout      Global security      B Messages     A The domain name for single signon is not defined. The Web browser de     that runs the Web application. Single signon is restricted to the application     other application server host names in the domain.                                                           |             |
| Hessages     Help Logout     Help Logout     that runs the Web application. Single signon is not defined. The Web browser de     that runs the Web application screer host names in the domain.                                                                                                    |             |
| Messages     Help Logout     Arthe domain name for single signon is not defined. The Web browser de     that runs the Web application. Single signon is restricted to the application     other application server host names in the domain.                                                                                     |             |
| that runs the Web application is not defined, i. the Web provider de<br>that runs the Web application is restricted to the application<br>other application server host names in the domain.                                                                                                    |             |
|                                                                                                    |             |
| CD-III the Restrict access to local resources option is not enabled, the Java v<br>are not protected. For example, applications can read and write to files on 1<br>Application Server process, and so on. However, by enabling the Restrict ac<br>applications might fail to run if the required permissions are not granted to |             |
| If any of the fields are changed, save the configuration and then stop as                                                                                                    |             |
| Changes have been made to your local configuration. You can:     Say directly to the master configuration.                                                                                                    |             |
| <ul> <li><u>Review</u> changes before saving or discarding.</li> <li>The server may need to be restarted for these changes to take effect.</li> </ul>                                                                                                    |             |
|                                                                                                    |             |
| Global security<br>Use this panel to configure administration and the default application security policy. This security c                                                                                                    |             |
| functions and is used as a default security policy for user applications. Security domains can be defi<br>applications.                                                                                                    |             |
| Security Configuration Wizard Security Configuration Report                                                                                                    |             |
| 58 Re-create file-based tipadmin account after deletion © 2013 IBM                                                                                                    | Corporation |

After you click the **Save** link on this page, click **Logout** so that the changes can take effect.

|              |                                                                              | IBN                |
|--------------|------------------------------------------------------------------------------|--------------------|
| Stop the     | IBM Tivoli Integrated Portal server                                          |                    |
|              |                                                                              |                    |
| Stop the IBN | A Tivoli Integrated Portal server                                            |                    |
|              |                                                                              |                    |
| pstanto@nc   | 053113224:~/IBM/tivoli/tipv2/bin> ./stopServer.sh server1 -username webadmin | -password n        |
| etcool       | •                                                                            |                    |
| ADMU0116I:   | Tool information is being logged in file                                     |                    |
| ADMII0120T.  | /home/pstantc/IBM/tlvoI1/tlpv2/profiles/TIPProfile/logs/server1/stopServer.1 | og                 |
| ADMUUI201.   | Reading cool with the firstonic profile                                      | :                  |
| ADMU3201I:   | Server stop request issued. Waiting for stop status.                         |                    |
| ADMU4000I:   | Server server1 stop completed.                                               |                    |
|              |                                                                              |                    |
|              |                                                                              |                    |
| 9            | Re-create file-based tipadmin account after deletion                         | © 2013 IBM Corpora |

Stop the IBM Tivoli Integrated Portal server.

| IBM IBM                                                                         |
|---------------------------------------------------------------------------------|
| Restart the IBM Tivoli Integrated Portal server                                 |
|                                                                                 |
| Restart the IBM Tivoli Integrated Portal server                                 |
|                                                                                 |
| pstanto@nc9053113224:~/IBM/tivoli/tipv2/bin> ./startServer.sh server1           |
| DMU0116I: Tool information is being logged in file                              |
| /home/pstanto/IBM/tivoli/tipv2/profiles/TIPProfile/logs/server1/startServer.log |
| DMU0128I: Starting tool with the TIPProfile profile                             |
| DMU3100I: Reading configuration for server: server1                             |
| DMU3200I: Server launched. Waiting for initialization status.                   |
| DMU3000I: Server server1 open for e-business; process id is 6299                |
|                                                                                 |
|                                                                                 |
| 60 Re-create file-based tipadmin account after deletion © 2013 IBM Corporation  |

Start the Tivoli Integrated Portal server. Now that the Tivoli Integrated Portal server is restarted, the changes made earlier in the GUI take effect. The tipadmin is re-created in the correct repository source, and the default repository is set back to the original value of object server.

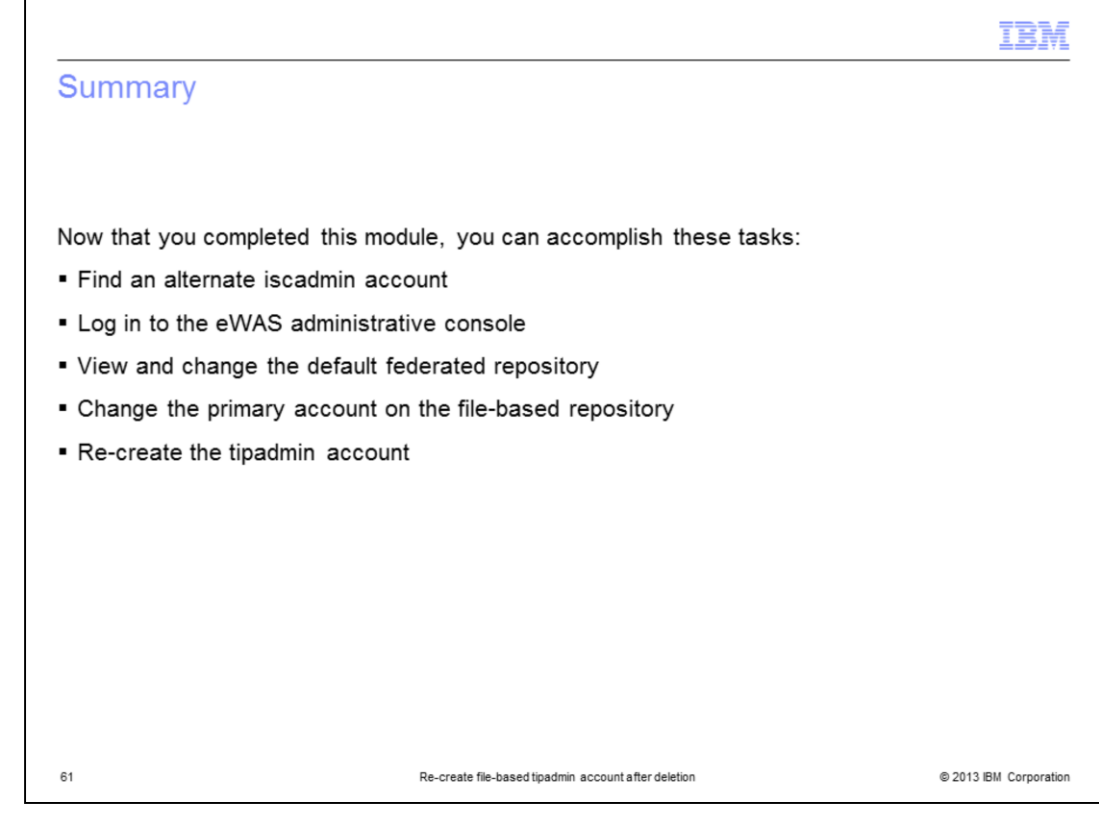

Now that you completed this module, you can accomplish these tasks:

- Find an alternate iscadmin account
- Log in to the eWAS administrative console
- View and change the default federated repository
- Change the primary account on the file-based repository
- Re-create the tipadmin account

|                                                                                                    |                                                                                                    |                                                                                                    | IBM                                                                                                    |
|----------------------------------------------------------------------------------------------------|----------------------------------------------------------------------------------------------------|----------------------------------------------------------------------------------------------------|----------------------------------------------------------------------------------------------------|
| Trademarks, di                                                                                                    | isclaimer, and co                                                                                                    | pyright information                                                                                                    |                                                                                                    |
|                                                                                                    |                                                                                                    |                                                                                                    |                                                                                                    |
|                                                                                                    |                                                                                                    |                                                                                                    |                                                                                                    |
| IBM, the IBM logo, ibm.com, Tivo<br>many jurisdictions worldwide. Ot<br>is available on the web at " <u>Copyri</u>                                                                                                    | li, and WebSphere are trademarks or<br>ther product and service names might<br>tight and trademark information" at http:<br>tight and trademark information and the trademark information and the trademark information and the trademark information and the trademark information and the trademark information and the trademark information and the trademark information and the trademark information and the trademark information and trademark information and information and trademark information a | registered trademarks of International Bo<br>be trademarks of IBM or other companies<br>p://www.ibm.com/legal/copytrade.shtml                                                                                                    | usiness Machines Corp., registered in<br>s. A current list of other IBM trademarks                                                                                                    |
| Other company, product, or servi                                                                                                    | ce names may be trademarks or servi                                                                                                    | ice marks of others.                                                                                                    |                                                                                                    |
| THE INFORMATION CONTAINE<br>MADE TO VERIFY THE COMPL<br>IS" WITHOUT WARRANTY OF A<br>PLANS AND STRATEGY, WHIC<br>DAMAGES ARISING OUT OF TH<br>NOTHING CONTAINED IN THIS<br>REPRESENTATIONS FROM IBI<br>OR LICENSE GOVERNING THE | D IN THIS PRESENTATION IS PRO<br>ETENESS AND ACCURACY OF THE<br>ANY KIND, EXPRESS OR IMPLIED. I<br>H ARE SUBJECT TO CHANGE BY II<br>HE USE OF, OR OTHERWISE RELA<br>PRESENTATION IS INTENDED TO,<br>M (OR ITS SUPPLIERS OR LICENSC<br>: USE OF IBM PRODUCTS OR SOF                                                                                                    | VIDED FOR INFORMATIONAL PURPOS<br>E INFORMATION CONTAINED IN THIS<br>IN ADDITION, THIS INFORMATION IS E<br>BM WITHOUT NOTICE. IBM SHALL NOI<br>TED TO, THIS PRESENTATION OR AN<br>, NOR SHALL HAVE THE EFFECT OF, (<br>JSS), OR ALTERING THE TERMS AND<br>TWARE. | SES ONLY. WHILE EFFORTS WERE<br>PRESENTATION, IT IS PROVIDED "AS<br>SASED ON IBM'S CURRENT PRODUCT<br>T BE RESPONSIBLE FOR ANY<br>Y OTHER DOCUMENTATION.<br>CREATING ANY WARRANTIES OR<br>CONDITIONS OF ANY AGREEMENT |
| © Copyright International Busines                                                                                                    | ss Machines Corporation 2013. All rig                                                                                                    | hts reserved.                                                                                                    |                                                                                                    |
|                                                                                                    |                                                                                                    |                                                                                                    |                                                                                                    |
|                                                                                                    |                                                                                                    |                                                                                                    |                                                                                                    |
|                                                                                                    |                                                                                                    |                                                                                                    |                                                                                                    |
|                                                                                                    |                                                                                                    |                                                                                                    |                                                                                                    |
|                                                                                                    |                                                                                                    |                                                                                                    |                                                                                                    |
|                                                                                                    |                                                                                                    |                                                                                                    |                                                                                                    |
| 62                                                                                                    | Re-create file-basi                                                                                                    | ed tipadmin account after deletion                                                                                                    | © 2013 IBM Corporation                                                                                                    |